# 2-Draht-Hybrid-Innenmonitor (7 Zoll)

## Benutzerhandbuch

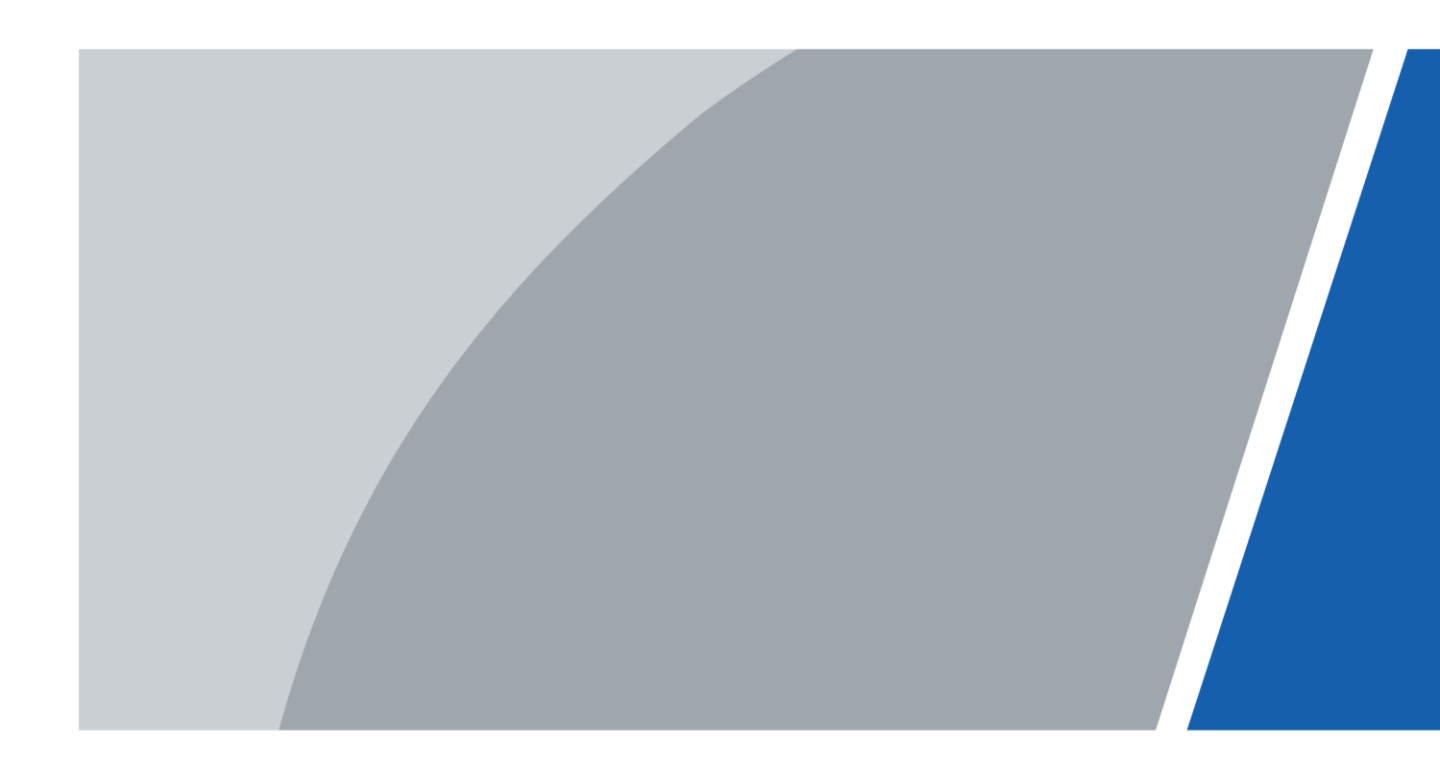

## Vorwort

### Allgemein

Dieses Handbuch führt in den Aufbau, die Funktionen und die Bedienvorgänge des 2-Draht-Hybrid-Innenmonitors (im Folgenden als "VTH" bezeichnet) ein. Lesen Sie das Handbuch aufmerksam durch, bevor Sie das Gerät verwenden, und bewahren Sie es für späteres Nachschlagen auf.

#### Sicherheitshinweise

| Die folgenden | Signalwörter | können | in der | Anleituna    | vorkommen.   |
|---------------|--------------|--------|--------|--------------|--------------|
| Die loigenaen | Signamoriter | Konnen | in aci | 7 anerearing | vonkonninen. |

| Signalwörter     | Bedeutung                                                                                                    |  |
|------------------|----------------------------------------------------------------------------------------------------|--|
|                  | Weist auf ein hohes Gefahrenpotential hin, das, wenn es nicht vermieden wird, zum Tod oder zu schweren Verletzungen führt.                                        |  |
|                  | Weist auf eine mittlere bis geringe Gefahr hin, die zu leichten<br>oder mittelschweren Verletzungen führen kann, wenn sie nicht<br>vermieden wird.                |  |
|                  | Weist auf ein potenzielles Risiko hin, welches bei<br>Nichtbeachtung zu Sachschäden, Datenverlust,<br>Leistungseinbußen oder nicht absehbaren Folgen führen kann. |  |
| © <u>∽∿</u> TIPS | Stellt Methoden der Problembehebung oder Zeitersparnis vor.                                                                                                    |  |
|                  | Stellt zusätzliche Information als Ergänzung zum Text bereit.                                                                                                    |  |

## Änderungsverlauf

| Version | Inhaltliche Überarbeitung                                 | Veröffentlichungsdatum |
|---------|-----------------------------------------------------------|------------------------|
| V1.0.4  | Netzwerkdiagramm überarbeitet.                            | März 2023              |
| V1.0.3  | Strombedarf überarbeitet.                                 | Februar 2023           |
| V1.0.2  | "Wichtige Sicherheits- und<br>Warnhinweise" überarbeitet. | Dezember 2022          |
| V1.0.1  | Name des Handbuchs überarbeitet.                          | November 2022          |
| V1.0.0  | Erste Veröffentlichung.                                   | März 2022              |

#### Datenschutzhinweis

Als Nutzer des Geräts oder als für die Datenverarbeitung Verantwortlicher erfassen Sie möglicherweise personenbezogene Daten Dritter, wie z. B. deren Gesicht, Fingerabdrücke und Nummernschild. Sie müssen Ihre örtlichen Datenschutzgesetze und -bestimmungen einhalten, um die legitimen Rechte und Interessen Dritter zu schützen, indem Sie Maßnahmen ergreifen, die unter anderem Folgendes umfassen: Bereitstellung einer eindeutigen und sichtbaren Kennzeichnung, um Personen über die Existenz des Überwachungsbereichs zu informieren und die erforderlichen Kontaktdaten bereitzustellen.

## Über das Handbuch

- Das Handbuch dient nur der Veranschaulichung. Leichte Abweichungen zwischen dem Handbuch und dem Produkt sind möglich.
- Wir haften nicht für Schäden, die durch eine nicht mit dem Handbuch übereinstimmende Bedienung des Produkts entstehen.
- Das Handbuch wird gemäß den neuesten Gesetzen und Vorschriften des jeweiligen Landes aktualisiert. Ausführliche Informationen finden Sie im gedruckten Benutzerhandbuch, auf unserer CD-ROM, durch Scannen des QR-Codes oder auf unserer offiziellen Website. Das Handbuch dient nur der Veranschaulichung. Leichte Unterschiede zwischen der elektronischen Version und der Druckversion sind möglich.
- Änderungen des Designs und der Software vorbehalten. Bei Produktaktualisierungen kann es zu Unterschieden zwischen dem tatsächlichen Produkt und dem Handbuch kommen. Bitte wenden Sie sich an den Kundendienst, um die neueste Programm- und Zusatzdokumentation zu erhalten.
- Es kann zu Druckfehlern oder Abweichungen bei der Beschreibung der Funktionen, der Bedienung und der technischen Daten kommen. Bei Unklarheiten oder Widersprüchen behalten wir uns das Recht einer endgültigen Erläuterung vor.
- Aktualisieren Sie die Reader-Software oder probieren Sie eine andere Mainstream-Readersoftware aus, wenn das Handbuch (im PDF-Format) nicht geöffnet werden kann.
- Alle Marken, eingetragenen Marken und Firmennamen in diesem Handbuch sind das Eigentum ihrer jeweiligen Inhaber.
- Bitte besuchen Sie unsere Website, wenden Sie sich an den Lieferanten oder den Kundendienst, wenn bei der Verwendung des Geräts Probleme auftreten.
- Bei Unklarheiten oder Widersprüchen behalten wir uns das Recht einer endgültigen Erläuterung vor.

## Wichtige Sicherheits- und Warnhinweise

In diesem Abschnitt finden Sie Informationen zum sachgemäßen Umgang mit dem Gerät sowie zur Vermeidung von Gefahren und Sachschäden. Lesen Sie vor der Verwendung des Geräts aufmerksam die Richtlinien und halten Sie sich daran.

#### Betriebsvoraussetzungen

## $\wedge$

- Überprüfen Sie vor Gebrauch, ob die Stromversorgung korrekt ist.
- Ziehen Sie das Netzkabel an der Seite des Geräts nicht ab, solange das Netzteil eingeschaltet ist.
- Betreiben Sie das Gerät innerhalb des Nennbereichs der Leistungsaufnahme und -abgabe.
- Transportieren, verwenden und lagern Sie das Gerät unter den zulässigen Feuchtigkeitsund Temperaturbedingungen.
- Wenn Sie das Gerät länger als einen Monat nicht verwenden, sollten Sie es in die Originalverpackung legen und diese verschließen. Lagern Sie es vor Feuchtigkeit geschützt und unter zulässigen Feuchtigkeits- und Temperaturbedingungen.
- Lassen Sie keine Flüssigkeit auf das Gerät tropfen oder spritzen und achten Sie darauf, dass sich keine mit Flüssigkeit gefüllten Gegenstände auf dem Gerät befinden, damit keine Flüssigkeit in das Gerät eindringen kann.
- Nehmen Sie das Gerät nicht ohne professionelle Anleitung auseinander.

#### Installationsanforderungen

#### 

- Schließen Sie das Netzteil nicht am Gerät an, während das Netzteil eingeschaltet ist.
- Halten Sie sich strikt an die örtlichen Sicherheitsvorschriften und -normen. Vergewissern Sie sich, dass die Netzspannung stabil ist und den Anforderungen an die Stromversorgung des Geräts entspricht.
- Schließen Sie das Gerät nicht an zwei oder mehr Arten von Stromversorgungen an, um Schäden am Gerät zu vermeiden.
- Die unsachgemäße Verwendung des Akkus kann zu einem Brand oder einer Explosion führen.

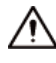

- Personen, die in großen Höhen arbeiten, müssen alle notwendigen Maßnahmen ergreifen, um ihre persönliche Sicherheit zu gewährleisten, einschließlich des Tragens eines Helms und von Sicherheitsgurten.
- Stellen Sie das Gerät nicht an einem Ort auf, der direkter Sonneneinstrahlung ausgesetzt ist oder in der Nähe von Wärmequellen liegt.
- Halten Sie das Gerät von Nässe, Staub und Ruß fern.

- Stellen Sie das Gerät auf eine stabile Fläche, damit es nicht herunterfallen kann.
- Stellen Sie das Gerät an einem gut belüfteten Ort auf und blockieren Sie nicht die Belüftung.
- Verwenden Sie ein vom Hersteller geliefertes Netzteil oder Schaltschranknetzteil.
- Verwenden Sie die für die Region empfohlenen Netzkabel, die den Nennleistungsspezifikationen entsprechen.
- Die Stromversorgung muss den Anforderungen von ES1 in der Norm IEC 62368-1 entsprechen und darf nicht höher als PS2 sein. Bitte beachten Sie, dass die Anforderungen an die Stromversorgung von den Angaben auf dem Gerät abhängen.
- Das Gerät ist ein Elektrogerät der Klasse I. Aschten Sie darauf, dass die Stromversorgung des Geräts an eine Schutzkontaktsteckdose angeschlossen ist.

## Inhaltsverzeichnis

| Vorwort                                           |    |
|---------------------------------------------------|----|
| Wichtige Sicherheits- und Warnhinweise            |    |
| 1 Produktübersicht                                | 1  |
| 1.1 Einleitung                                    | 1  |
| 1.2 Funktion                                      | 1  |
| 2 Netzwerkdiagramm                                | 3  |
| 3 Aufbau                                          | 11 |
| 3.1 Frontblende                                   | 11 |
| 3.2 Rückseite                                     | 12 |
| 4 Installation und Verkabelung                    | 14 |
| 5 DIP-Konfiguration                               | 15 |
| 5.1 Grundlegende Zuordnungsregel für DIP-Schalter | 15 |
| 5.2 Codierregeln der DIP-Schalter                 | 16 |
| 6 VTH-Bedienung                                   | 19 |
| 6.1 Startbildschirm                               | 19 |
| 6.2 Anrufe                                        | 20 |
| 6.2.1 Anrufprotokolle                             | 20 |
| 6.2.2 Anruf von VTH an DMSS                       | 23 |
| 6.3 Informationen                                 | 24 |
| 6.3.1 Alarminformationen                          | 24 |
| 6.3.2 Gastnachricht                               | 25 |
| 6.3.3 Videobilder                                 | 26 |
| 6.4 Überwachung                                   | 27 |
| 6.4.1 Überwachung der VTO                         | 27 |
| 6.4.2 Überwachung der Kamera                      |    |
| 6.5 Einstellung                                   |    |
| 6.5.1 Ruftoneinstellungen                         |    |
| 6.5.1.1 VTO-Rufton                                |    |
| 6.5.1.2 Alarmrufton                               |    |
| 6.5.1.3 Sonstige Toneinstellungen                 |    |
| 6.5.2 Alarmeinstellungen                          |    |
| 6.5.2.1 Kabelgebundene Zone                       |    |
| 6.5.2.2 Alarmausgang                              |    |
| 6.5.3 Scharfschaltungsmodus-Einstellungen         |    |

| 6.5.4 Allgemeine Einstellungen                 |    |
|------------------------------------------------|----|
| 6.5.4.1 Zeit und DND (Nicht stören)            |    |
| 6.5.4.2 Anzeige                                |    |
| 6.5.4.3 Sonstiges                              |    |
| 6.5.5 WLAN                                     | 42 |
| 6.5.5.1 WLAN-Konfiguration                     | 42 |
| 6.5.5.2 WLAN-IP                                | 43 |
| 6.5.6 Passwortverwaltung                       | 44 |
| 6.5.6.1 Benutzerpasswort                       | 44 |
| 6.5.6.2 Netzwerk-Passwort                      |    |
| 6.5.6.2.1 Netzwerk-Passwort erstellen          |    |
| 6.5.6.2.2 Netzwerk-Passwort ändern             | 46 |
| 6.5.6.2.3 Das Netzwerk-Passwort zurücksetzen   | 47 |
| 6.5.7 QR-Code                                  | 47 |
| 6.5.8 Produktinformationen (Sprachumschaltung) |    |
| 6.5.9 Software aktualisieren                   |    |
| 6.6 Scharf- und Unscharfschaltung              | 50 |
| 6.6.1 Scharfschaltung                          | 50 |
| 6.6.2 Unscharfschaltung                        | 51 |
| 7 DMSS-App                                     | 53 |
| 7.1 Die DMSS-App herunterladen                 | 53 |
| 7.2 Registrierung und Anmeldung                | 53 |
| 7.3 VTH zu DMSS hinzufügen                     | 55 |
| 7.4 Scharf- und Unscharfschalten konfigurieren | 60 |
| 7.5 VTO durch DMSS überwachen                  | 61 |
| 7.6 Anruf von DMSS an VTO                      | 63 |
| 7.7 Anruf von DMSS an VTH                      | 64 |
| 7.8 Türentriegelung durch DMSS                 | 65 |
| 7.9 Gerätefreigabe                             |    |
| Anhang 1 Empfehlungen zur Cybersicherheit      | 71 |

# 1 Produktübersicht

## 1.1 Einleitung

Der 2-Draht-Hybridinnenmonitor (VTH) verfügt über einen 7-Zoll-Touchscreen und nutzt für die Kommunikation sein 2-Draht-System. Er kann Videos von VTOs und HDCVI-Kameras anzeigen und Videogespräche mit VTOs führen. Er kann über die DMSS-App auch Türen per Fernzugriff entriegeln.

#### $\square$

Wir empfehlen, das mit dem Gerät gelieferte Netzteil zu verwenden. Wenn Sie das Gerät ohne Netzteil erworben haben, vergewissern Sie sich bitte, dass das Netzteil, das Sie verwenden möchten, von unserem Unternehmen zertifiziert wurde.

## **1.2 Funktion**

#### 2-Draht-Kommunikation

Unterstützung des 2-Draht-Kommunikationssystems.

#### Video- und Sprachanruf

Video- und Sprachanrufe zu anderen VTOs tätigen.

#### Überwachung

Überwachung von VTOs und HDCVI-Kameras.

#### Automatischer Schnappschuss

Aufnahme von Schnappschüssen während eines Gesprächs und Speicherung auf der SD-Karte.

#### DND (Nicht stören)

Stummschaltung von Anrufbenachrichtigungen.

#### Remote-Öffnen

Entriegelung von Türen aus der Ferne.

#### Scharf- und Unscharf schalten

Scharf- und Unscharfschaltung von bis zu 6 Geräten.

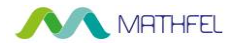

## Wiedergabe

Anzeige von Videos und Bildern von der SD-Karte.

#### Aufnahme

Anzeige von Anruf- und Alarmaufzeichnungen.

#### Nachrichten

Anzeige von Gastnachrichten.

#### WLAN-Vernetzung

Zur Verbindung mit WLAN-Netzwerken.

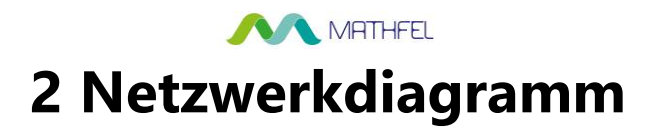

Im nachstehenden Netzwerkdiagramm sind alle Netzwerkszenarien dargestellt.

## $\wedge$

- Wenn insgesamt 6 Geräte (VTH + VTO) angeschlossen sind, können nur maximal 2 Geräte an den Stromausgang angeschlossen werden.
- Die Stromversorgung der HDCVI-Kamera kann nicht geerdet werden.
- Die maximal zulässige Ausgangsleistung beträgt 12 V DC/200 mA.

### Verdrahtung von 1 VTO und 1 VTH

### $\square$

- Die beiden Drähte, die an den positiven und negativen Anschluss von OUT angeschlossen sind, dürfen nicht kurzgeschlossen werden.
- In diesem Szenario sind die Leitungsabschlussklemme und die Abzweigklemme optional.

Abbildung 2-1 Netzwerkdiagramm (ohne Leitungsabschlussklemme und Abzweigklemme)

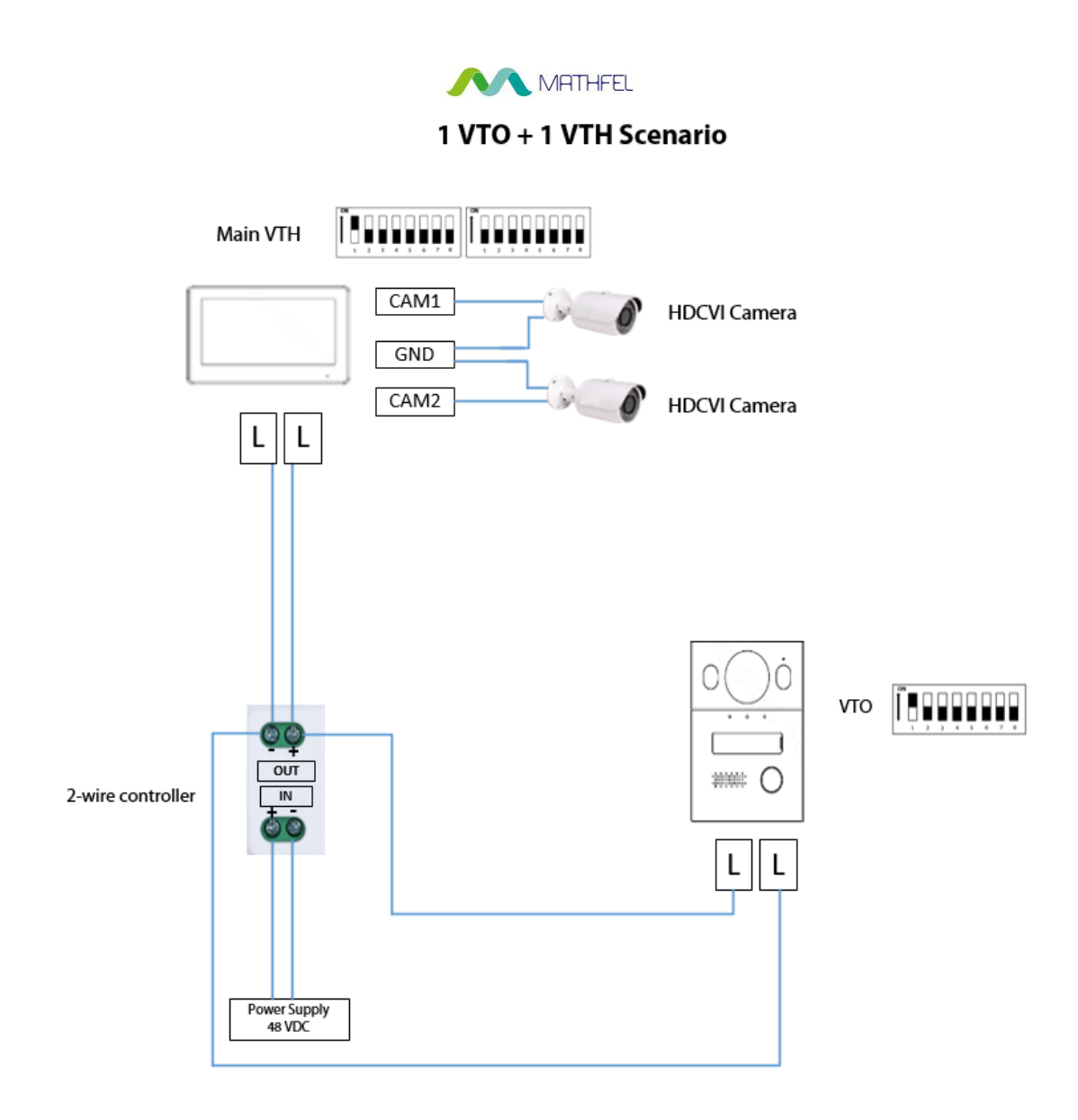

Abbildung 2-2 Netzwerkdiagramm (mit Leitungsabschlussklemme und Abzweigklemme)

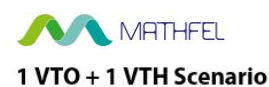

**[**•••••••••][••••••••• Main VTH L Line termination terminal 00 CAM1 HDCVI Camera GND CAM2 HDCVI Camera LL 00 LOUT Branch terminal LM LIN 00 vто [ ПОООООО OUT #### O 2-wire controller IN LL Power Supply 48 VDC

## Verdrahtung von 1 VTO und 2 VTHs (Kaskadenschaltung)

Abbildung 2-3 Netzwerkdiagramm 1 VTO + 2 VTH Scenario

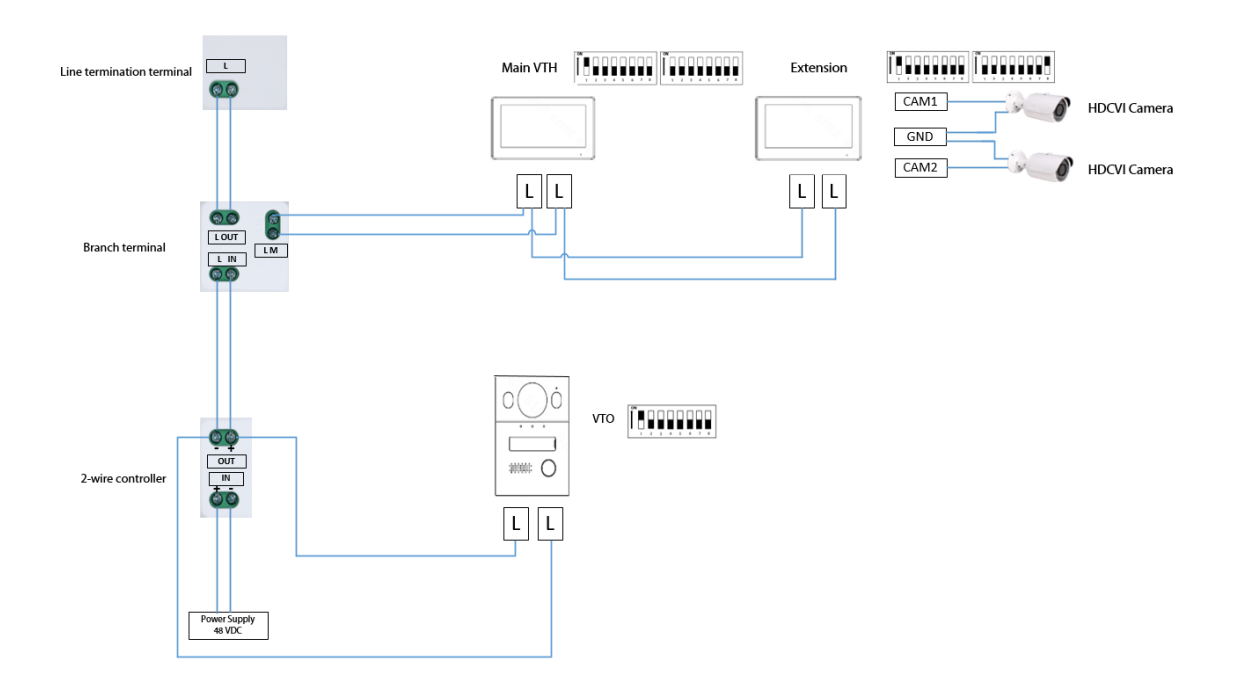

## Verdrahtung von 1 VTO und 2 VTHs (Parallelschaltung)

Abbildung 2-4 Netzwerkdiagramm

MATHFEL

#### 1 VTO + 2 VTH Scenario

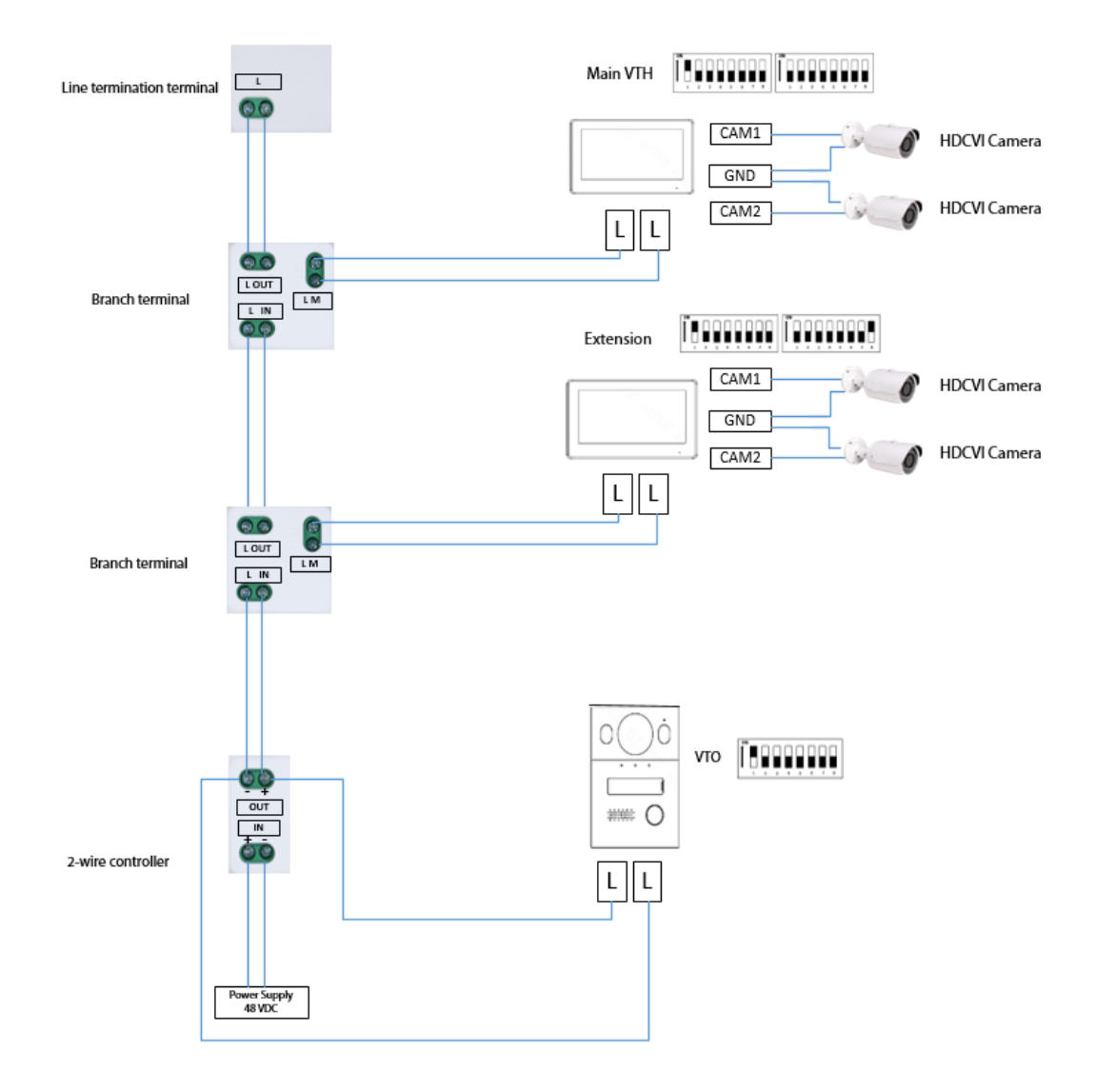

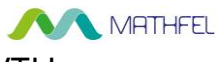

## Verdrahtung von 2 VTOs und 4 VTH

#### $\square$

Die DIP-Nummern der einzelnen VTOs dürfen nicht identisch sein. Andernfalls kann die Verbindung fehlschlagen.

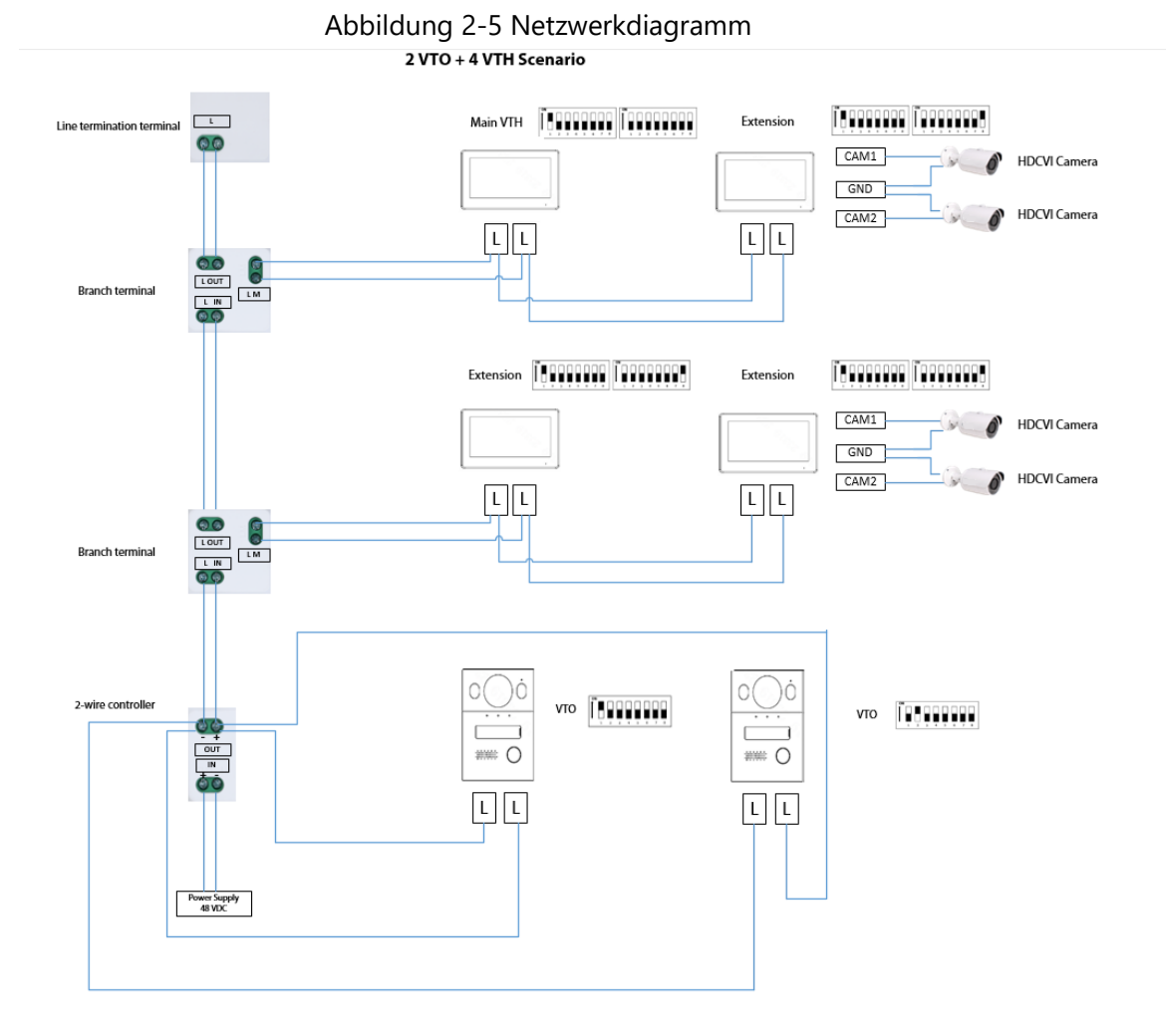

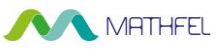

## Verdrahtungsabstand zwischen VTH und VTO

 $\square$ 

- Der Abstand zwischen der Leitungsabschlussklemme und dem 2-Draht-Controller sollte höchstens 3 m betragen.
- Max. Abstand (A) bezieht sich auf den Abstand zwischen dem VTH und der VTO.
- Max. Abstand (B) bezieht sich auf den Abstand zwischen 2-Draht-Controller und dem VTH.

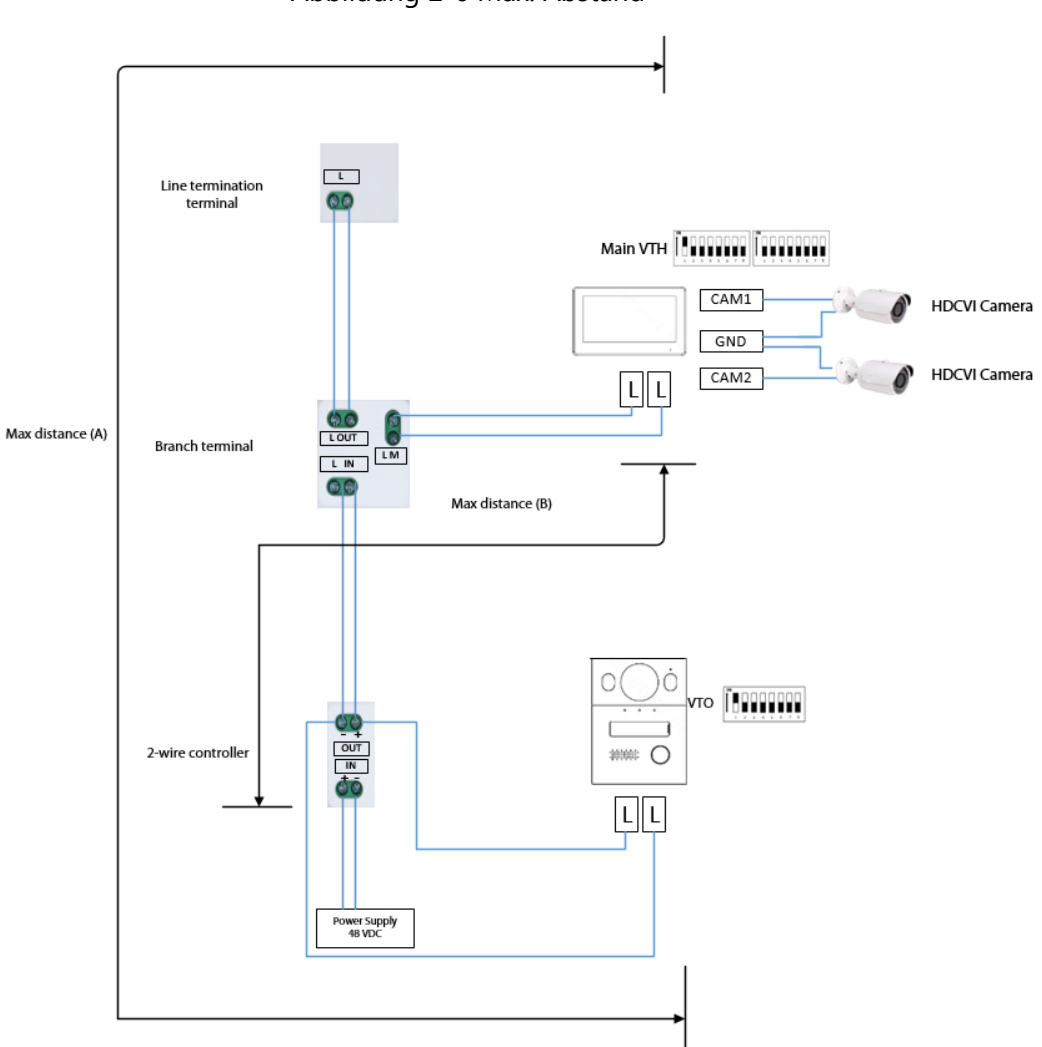

Abbildung 2-6 Max. Abstand

| Tabelle 2-1 | Verdrahtungsabstand |
|-------------|---------------------|
|-------------|---------------------|

| RVV-Kabel   | AWG | Max.<br>Abstand<br>(A) | Max.<br>Abstand (B) | Max. Anzahl<br>von<br>Anschlüssen |
|-------------|-----|------------------------|---------------------|-----------------------------------|
| 2 x 0,5 mm² | 20  | 180 m                  | 100 m               | 6                                 |
| 2 x 1,5 mm² | 15  | 180 m                  | 100 m               | 6                                 |
|             |     |                        |                     |                                   |

| MATHFEL                 |     |                        |                     |                                   |  |
|-------------------------|-----|------------------------|---------------------|-----------------------------------|--|
| RVVP-Kabel              | AWG | Max.<br>Abstand<br>(A) | Max.<br>Abstand (B) | Max. Anzahl<br>von<br>Anschlüssen |  |
| 2 x 0,5 mm <sup>2</sup> | 20  | 150 m                  | 100 m               | 6                                 |  |
|                         |     |                        |                     |                                   |  |
| Netzwerkkabel           | AWG | Max.<br>Abstand<br>(A) | Max.<br>Abstand (B) | Max. Anzahl<br>von<br>Anschlüssen |  |
| Cat5e einpaarig         | 24  | 100 m                  | 35 m                | 6                                 |  |
| Cat5e einpaarig         | 24  | 100 m                  | 50 m                | 4                                 |  |
| Mehrpaariges Kabel      | 24  | 200 m                  | 100 m               | 6                                 |  |
|                         |     |                        |                     |                                   |  |
| Telefonkabel            | AWG | Max.<br>Abstand<br>(A) | Max.<br>Abstand (B) | Max. Anzahl<br>von<br>Anschlüssen |  |
| Telefonkabel            | 24  | 20 m                   | 20 m                | 2                                 |  |

## Kabel-Einfügungsdämpfung

Die Einfügungsdämpfung betrifft das Senden eines Signals an einem Ende eines Kabels und den Empfang des Signals an dessen anderem Ende.

Die Kabel-Einfügungsdämpfung berechnet sich wie folgt: Einfügungsdämpfung = 20 \* Log (empfangenes Signal/gesendetes Signal)

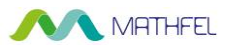

Die folgende Kabel-Einfügungsdämpfung wurde in einer Laborumgebung ermittelt und dient nur zur Orientierung. Die tatsächlichen Werte können von den in der Testumgebung ermittelten Werten abweichen.

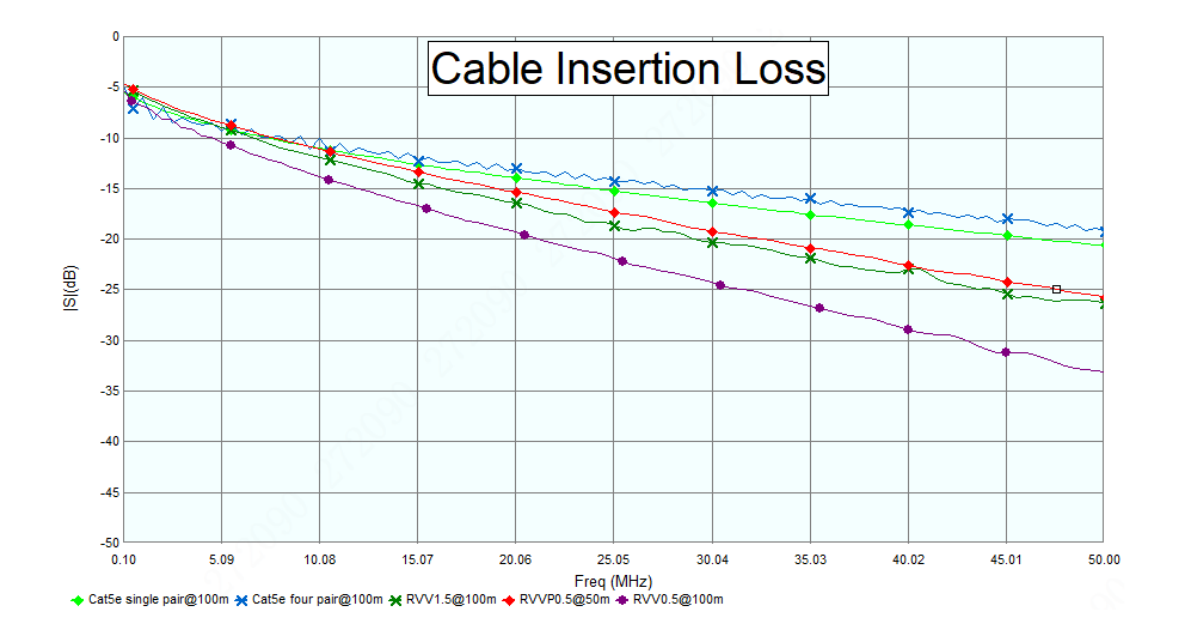

Abbildung 2-7 Kabeleinfügungsdämpfung

 $\square$ 

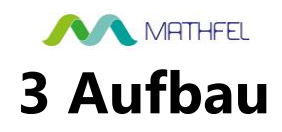

## **3.1 Frontblende**

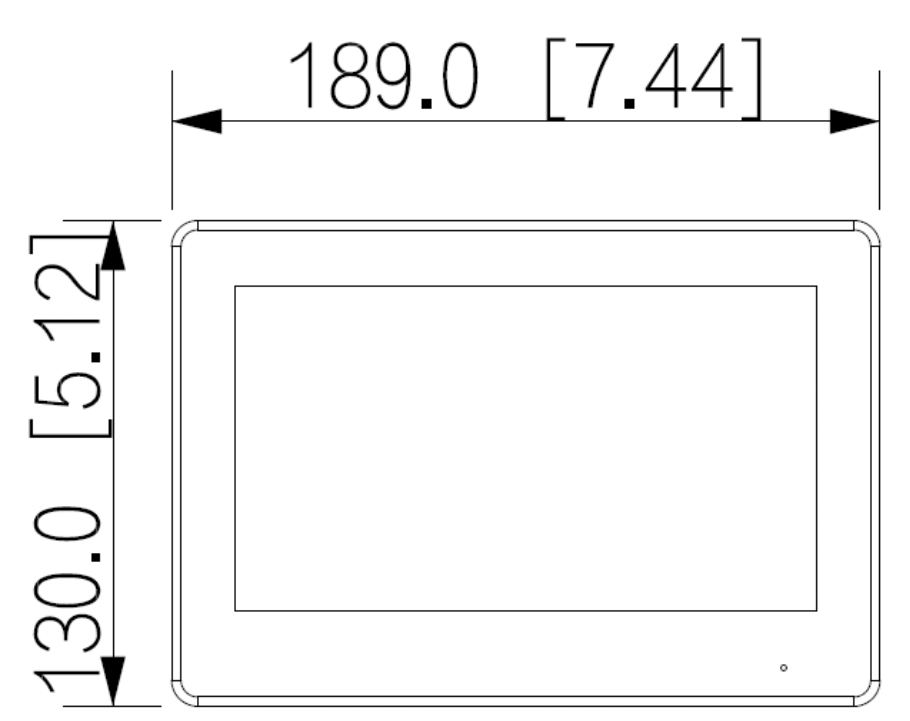

Abbildung 3-1 Abmessungen (Einheit: mm [Zoll])

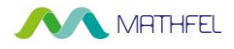

## 3.2 Rückseite

Abbildung 3-2 Rückseite

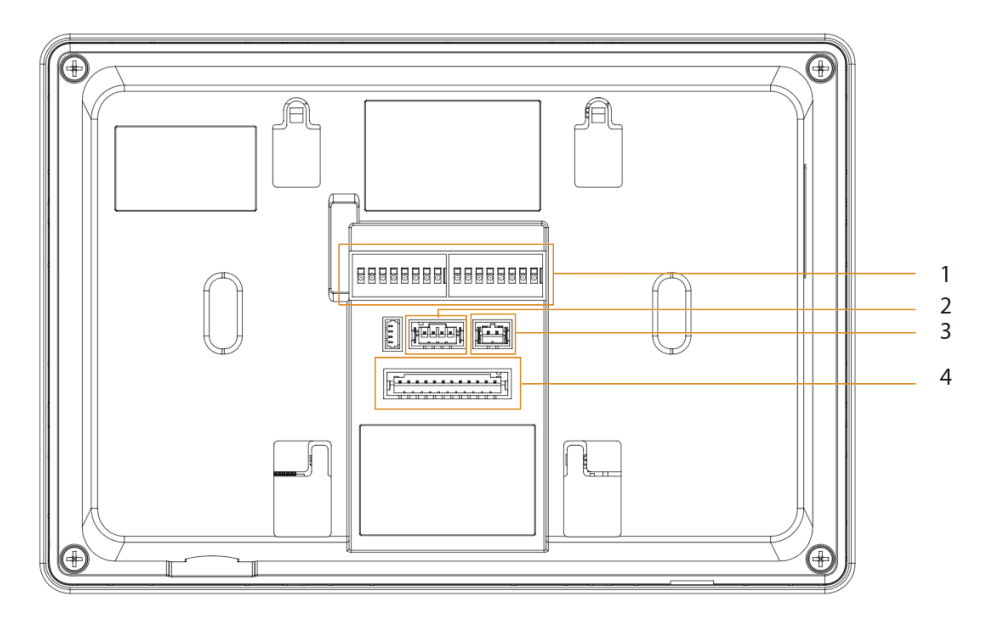

Tabelle 3-1 Beschreibung der Rückseite

| Nr. | Name                                   | Beschreibung                                                                                                    |  |
|-----|----------------------------------------|----------------------------------------------------------------------------------------------------|--|
| 1   | DIP-Schalter<br>(Dual In-line Package) | Bringen Sie manuell den Aktuator in die Position,<br>die der Funktion, die Sie programmieren<br>möchten, entspricht. Mit DIP-Schaltern können<br>Sie den VTH schnell für eine Vielzahl von<br>Einstellungen oder Betriebsmodi<br>vorkonfigurieren. |  |
| 2   | RS-485- und<br>Stromausgang            | Dient zum Anschluss von anderen Geräten und<br>zum Anschluss an die Stromversorgung.                                                                                                    |  |
| 3   | 2-Draht-<br>Hybridanschluss            | _                                                                                                    |  |
| 4   | Alarmanschluss                         | <ul> <li>Dient zum Anschluss von Alarmeingangs-<br/>und -ausgangsgeräten.</li> <li>Verfügt über 6 Alarmeingänge, 1<br/>Alarmausgang und 2 Kameraanschlüsse.</li> </ul>                                                                             |  |

#### Abbildung 3-3 Alarmanschluss

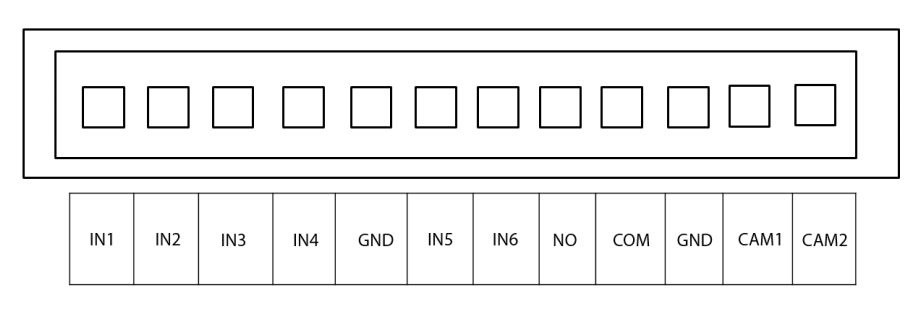

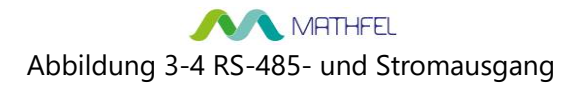

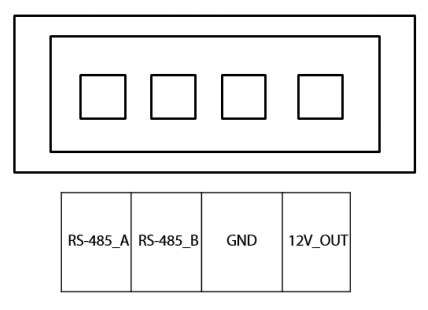

# **4 Installation und Verkabelung**

## A

- Der Alarmeingang ist mit einem potentialfreien Kontakt verbunden.
- Installieren Sie keine Geräte in widriger Umgebung mit Kondensation, hohen Temperaturen, Staub, korrosiven Substanzen und direkter Sonneneinstrahlung.
- Sollte nach dem Einschalten des VTH eine Störung auftreten, unterbrechen Sie sofort die Stromzufuhr und ziehen Sie das Netzwerkkabel ab. Schalten Sie das Gerät wieder ein, nachdem Sie das Problem behoben haben.
- Die Installation muss von professionellen Teams vorgenommen werden. Zerlegen oder reparieren Sie das Gerät nicht selbst, damit Sie es nicht beschädigen. Wenden Sie sich an den Kundendienst, wenn Sie Hilfe benötigen.
- Die empfohlene Montagehöhe des Geräts beträgt 1,6 m über dem Boden.

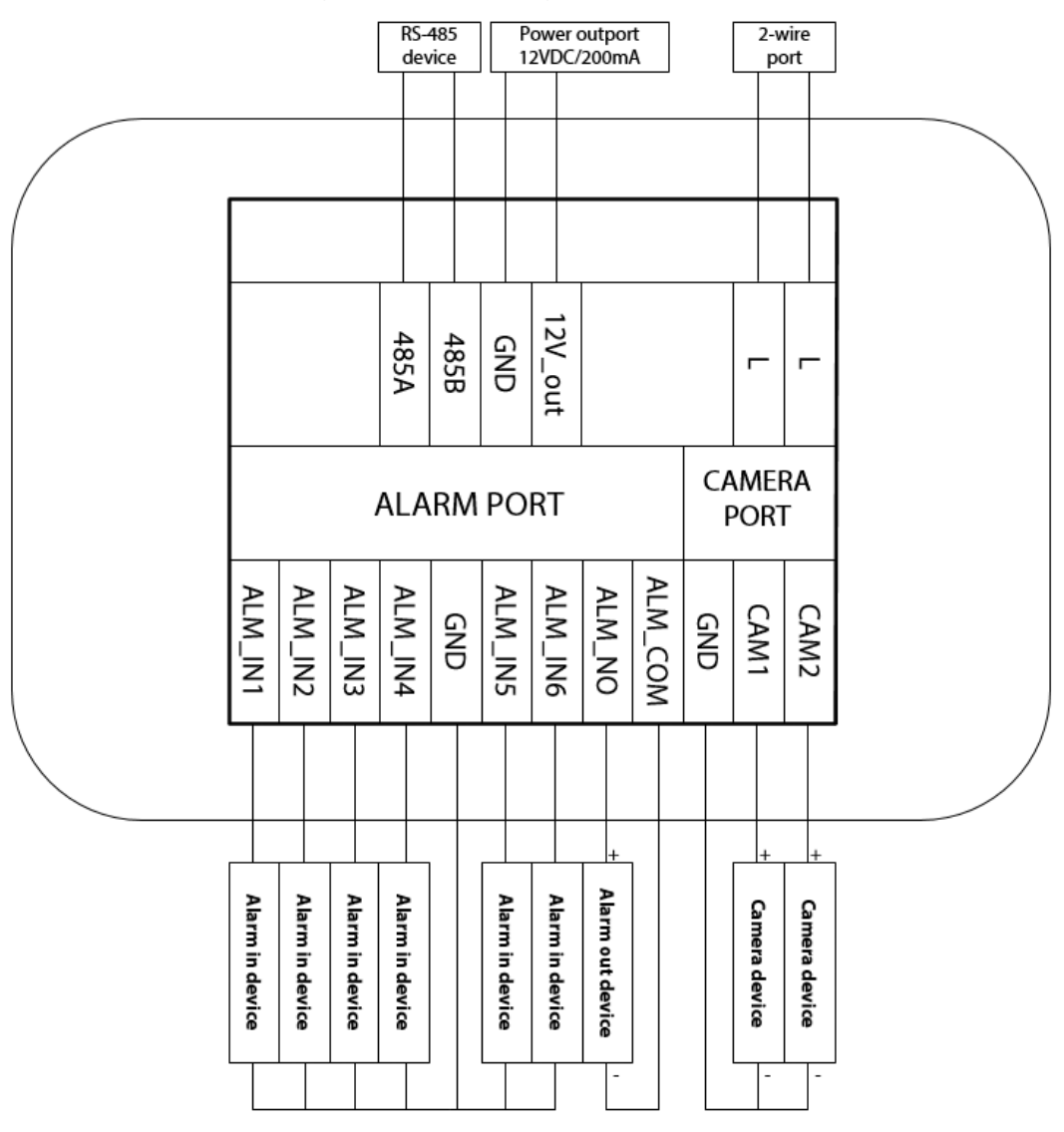

Abbildung 4-1 Beschreibung der Anschlüsse

# **5 DIP-Konfiguration**

## 5.1 Grundlegende Zuordnungsregel für DIP-Schalter

| Nummer | des DIP-Schalters                                                                                                    | Entsprechen<br>de Adress-<br>Nr. | Funktion                                                                                              |
|--------|----------------------------------------------------------------------------------------------------|----------------------------------|----------------------------------------------------------------------------------------------------|
| DIP 1  | ON         Image: Constrained by the constrained by the c | 1                                |                                                                                                    |
| DIP 2  | ON         Image: Constraint of the state of the state of the st | 2                                |                                                                                                    |
| DIP 3  | ON         Image: Constraint of the state of the state of the st | 4                                |                                                                                                    |
| DIP 4  | ON         Image: Constraint of the state of the state of the st | 8                                |                                                                                                    |
| DIP 5  | ON         Image: Constraint of the state of the state of the st | 16                               | <ul> <li>Zum Festlegen der</li> </ul>                                                                 |
| DIP 6  | ON         Image: Constraint of the state of the state of the st | 32                               | <ul> <li>Adresse des VTH.</li> <li>Mit den 12 DIP-</li> </ul>                                         |
| DIP 7  | 0         -         -         -         -         -         -         -         -         -         -         -         -         -         -         -         -         -         -         -         -         -         -         -         -         -         -         -         -         -         -         -         -         -         -         -         -         -         -         -         -         -         -         -         -         -         -         -         -         -         -         -         -         -         -         -         -         -         -         -         -         -         -         -         -         -         -         -         -         -         -         -         -         -         -         -         -         -         -         -         -         -         -         -         -         -         -         -         -         -         -         -         -         -         -         -         -         -         -         -         -         -         -         -         -         -         -                                                                                                    | 64                               | Schaltern können<br>Sie maximal 4.094<br>VTH-Adressen                                                 |
| DIP 8  | $\left[\begin{array}{c ccccccccccccccccccccccccccccccccccc$                                                                                                    | 128                              | einstellen.                                                                                           |
| DIP 9  | ON         Image: Image: I | 256                              |                                                                                                    |
| DIP 10 | ON           1         2         3         4         5         6         7         8                                                                                                    | 512                              |                                                                                                    |
| DIP 11 | ON         Image: Constrained by the constrained by the c | 1024                             |                                                                                                    |
| DIP 12 | ON         Image: Constrained by the constrained by the c | 2048                             |                                                                                                    |
| DIP 13 | ON<br>Moor 1 2 3 4 5 6 7 8                                                                                                    | _                                | <b>ON:</b> Anschluss einer<br>HDCVI-Kamera mit<br>einem ungeschirmten<br>Twisted-Pair-Kabel<br>(UTP). |

Tabelle 5-1 DIP-Schalter-Zuordnung und Funktion

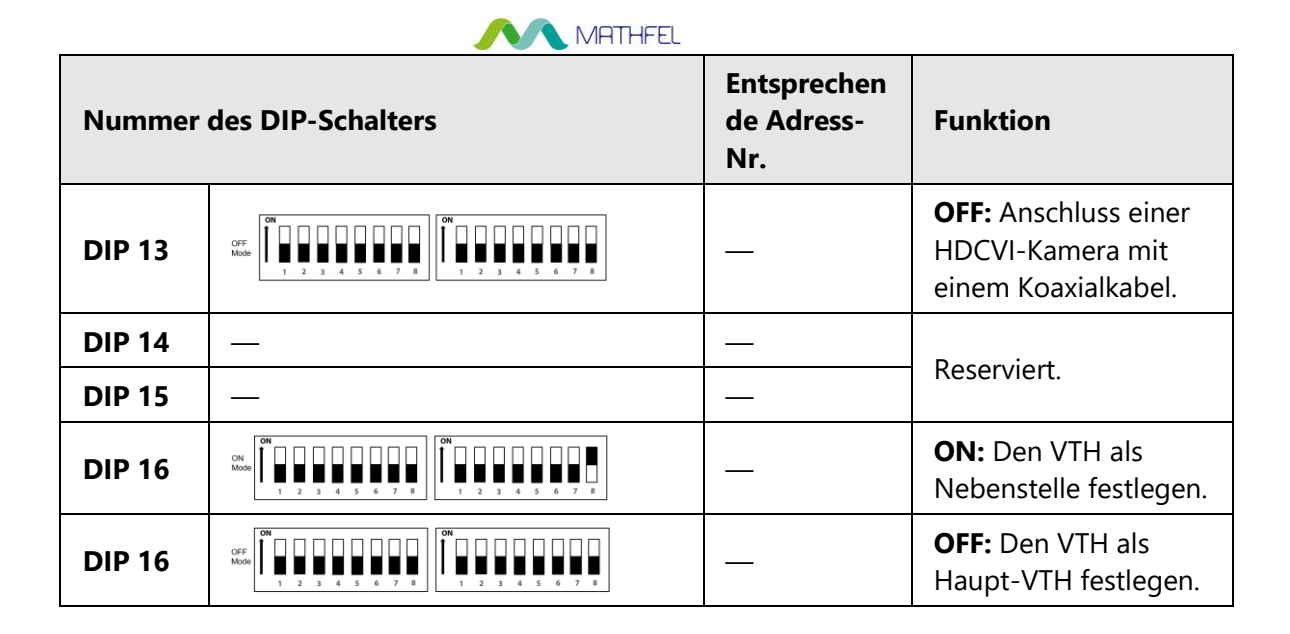

## 5.2 Codierregeln der DIP-Schalter

In diesem Abschnitt wird beschrieben, wie Sie die Adresse eines VTH anhand der Codierregeln der DIP-Schalter konfigurieren. Durch die Kombination der Schalter können Sie einen beliebigen Wert von 1 bis 4094 einstellen.

- Entnehmen Sie die Zuordnung von DIP-Schalter-Nummer und der Adressnummer, die Sie konfigurieren möchten, der Tabelle.
   Sie folgt einer Berechnungsregel, nach der nur die unter Adress-Nr. (Address No.) aufgeführten Nummern kombiniert werden, um eine neue Adressnummer zu bilden.
- Bringen Sie die Aktuatoren, die den DIP-Schaltern entsprechen, von Hand in die Stellung
   ON, damit die Adresse des VTH konfiguriert werden kann.

Wenn Sie beispielsweise die VTH-Adresse auf 4 einstellen möchten, müssen Sie zuerst die Zuordnungsbeziehung in der Tabelle finden (DIP 3 entspricht der Adressnummer 4) und dann den Aktuator von DIP 3 manuell in die Stellung **ON** bringen. Wenn Sie die VTH-Adresse auf 3 einstellen möchten, müssen Sie eine Berechnung vornehmen (1 + 2 = 3, was der Kombination der Werte von DIP 1 und DIP 2 in der Zuordnungsbeziehung entspricht) und sowohl den Aktuator von DIP 1 als auch den von DIP 2 in die Stellung **ON** bringen. Wenn Sie die VTH-Adresse auf 133 einstellen möchten, müssen Sie eine komplexere Berechnung vornehmen (128 + 4 + 1 = 133, was der Kombination der Werte von DIP 8, DIP 3 und DIP 1 in der Zuordnungsbeziehung entspricht) und dann manuell den Aktuator von DIP 8, DIP 3 und DIP 1 in der Zuordnungsbeziehung entspricht) und dann manuell den Aktuator von DIP 8, DIP 3 und DIP 1 in der Zuordnungsbeziehung entspricht) und dann manuell den Aktuator von DIP 8, DIP 3 und DIP 1 in der Zuordnungsbeziehung entspricht) und dann manuell den Aktuator von DIP 8, DIP 3 und DIP 1 in der Zuordnungsbeziehung entspricht) und dann manuell den Aktuator von DIP 8, DIP 3 und DIP 1 in der Zuordnungsbeziehung entspricht) und dann manuell den Aktuator von DIP 8, DIP 3 und DIP 1 in der Stellung **ON** bringen.

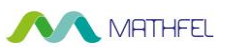

#### 

Nachstehend sehen Sie eine Liste der häufig verwendeten VTH-Adressen (1–20) und die entsprechenden DIP-Schalter-Kombinationen.

| VTH-Adresse | DIP-Schalter-Kombination                                                                                                    | Codierungsregel               |
|-------------|----------------------------------------------------------------------------------------------------|-------------------------------|
| 1           | $\left[\begin{array}{c} 0\mathbf{N} \\ 1 \\ 1 \\ 1 \\ 2 \\ 3 \\ 3 \\ 4 \\ 5 \\ 6 \\ 7 \\ 8 \\ 8 \\ 8 \\ 8 \\ 8 \\ 8 \\ 8 \\ 8 \\ 8$                                                                                                    | DIP 1                         |
| 2           | 0N         1         2         3         4         5         6         7         8                                                                                                    | DIP 2                         |
| 3           | ON         Image: Constrained by the constrained by the c | DIP 2 + DIP 1                 |
| 4           | ON         Image: Constrained by the constrained by the c | DIP 3                         |
| 5           | 0N           1         2         3         4         5         6         7         8                                                                                                    | DIP 3 + DIP 1                 |
| 6           | ON         Image: Constrained by the constrained by the c | DIP 2 + DIP 3                 |
| 7           | 0N           1         2         3         4         5         6         7         8                                                                                                    | DIP 3 + DIP 2 + DIP 1         |
| 8           | $\begin{bmatrix} 0 \\ 1 \\ 1 \\ 2 \\ 3 \\ 4 \\ 5 \\ 6 \\ 7 \\ 8 \\ 8 \\ 8 \\ 8 \\ 8 \\ 8 \\ 8 \\ 8 \\ 8$                                                                                                    | DIP 4                         |
| 9           | ON         Image: Constrained by the constrained by the c | DIP 4 + DIP 1                 |
| 10          | 0N         1         2         3         4         5         6         7         0           1         2         3         4         5         6         7         0                                                                                                    | DIP 4 + DIP 2                 |
| 11          | ON         I         I                                                                                                    | DIP 4 + DIP 2 + DIP 1         |
| 12          | ON         Image: Constrained by the constrained by the c | DIP 4 + DIP 3                 |
| 13          | ON         Image: Constrained by the constrained by the c | DIP 4 + DIP 3 + DIP 1         |
| 14          | ON         Image: Constrained by the constrained by the c | DIP 4 + DIP 3 + DIP 2         |
| 15          | ON         Image: Constraint of the state of the state of the st | DIP 4 + DIP 3 + DIP 2 + DIP 1 |
| 16          | $\begin{bmatrix} 0 \\ 1 \\ 2 \\ 1 \\ 2 \\ 3 \\ 4 \\ 5 \\ 6 \\ 7 \\ 8 \\ 8 \\ 8 \\ 1 \\ 2 \\ 1 \\ 2 \\ 1 \\ 2 \\ 3 \\ 4 \\ 5 \\ 6 \\ 7 \\ 8 \\ 1 \\ 1 \\ 2 \\ 1 \\ 2 \\ 1 \\ 1 \\ 2 \\ 1 \\ 1$                                                                                                    | DIP 5                         |
| 17          | ON         I         I                                                                                                    | DIP 5 + DIP 1                 |
| 18          | $\begin{bmatrix} 0 \\ 1 \\ 1 \\ 2 \end{bmatrix} \xrightarrow{3} 4 5 6 7 8 \begin{bmatrix} 0 \\ 1 \\ 1 \\ 2 \end{bmatrix} \xrightarrow{3} 4 5 6 7 8 \begin{bmatrix} 0 \\ 1 \\ 1 \\ 2 \end{bmatrix} \xrightarrow{3} 4 5 6 7 8 \begin{bmatrix} 0 \\ 1 \\ 1 \\ 2 \end{bmatrix} \xrightarrow{3} 4 5 6 7 8 \end{bmatrix}$                                                                                                    | DIP 5 + DIP 2                 |

Tabelle 5-2 Häufig verwendete VTH-Adressen (1–20) und DIP-Schalter-Nummern

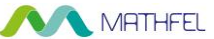

| VTH-Adresse | DIP-Schalter-Kombination                                                                                                    | Codierungsregel       |  |  |
|-------------|----------------------------------------------------------------------------------------------------|-----------------------|--|--|
| 19          | 0N           1         2         3         4         5         6         7         8                                                                                                    | DIP 5 + DIP 2 + DIP 1 |  |  |
| 20          | ON         Image: Constrained by the constrained by the c | DIP 5 + DIP 3         |  |  |

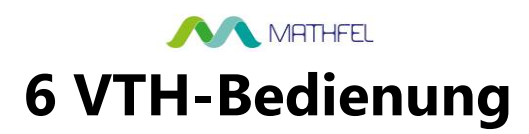

## 6.1 Startbildschirm

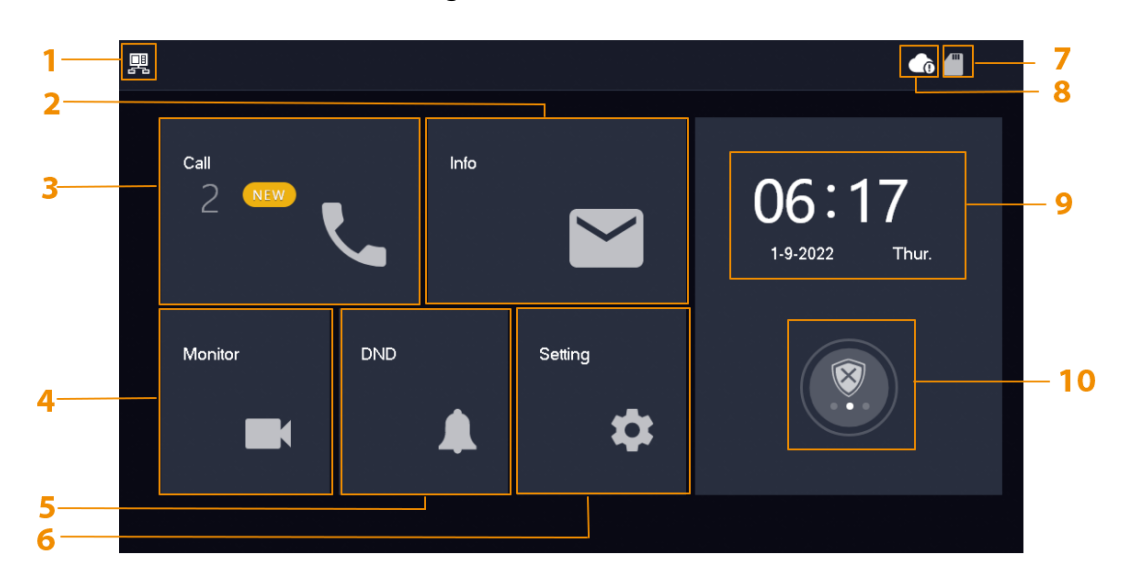

#### Abbildung 6-1 Startbildschirm

Tabelle 6-1 Beschreibung des Startbildschirms

| Nr. | Name      | Beschreibung                                                                                                    |  |
|-----|-----------|----------------------------------------------------------------------------------------------------|--|
| 1   | Haupt-VTH | Wird kein Symbol angezeigt, ist dies ein<br>Unter-VTH.                                                                                                    |  |
| 2   | Info      | <ul> <li>Anzeigen, Löschen und Bereinigen von<br/>Sicherheitsalarminformationen.</li> <li>Wenn sich eine SD-Karte im VTH<br/>befindet, werden 3 Registerkarten<br/>angezeigt: Alarm (Alarm),</li> <li>Gastnachricht (Guest MSG) und<br/>Gastvideo (Guest Video). Sie können<br/>die Nachrichten anzeigen, löschen und<br/>bereinigen.</li> <li>Wenn der VTH über eine SD-Karte<br/>verfügt, wird die Registerkarte<br/>Videobild (Video Pic) angezeigt. Sie<br/>können Videos und Bilder anzeigen,<br/>löschen und bereinigen.</li> </ul> |  |
| 3   | Anruf     | Anruf bei anderen VTOs oder DMSS-<br>Benutzern.                                                                                                    |  |

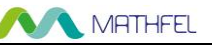

| Nr. | Name                      | Beschreibung                                                                                                    |  |  |
|-----|---------------------------|----------------------------------------------------------------------------------------------------|--|--|
| 4   | Überwachen                | Überwachung von VTOs und HDCVI-<br>Kameras.                                                                                                    |  |  |
| 5   | DND (Nicht stören)        | Aktivieren Sie diese Option, um keine Anrufe<br>zu erhalten.                                                                                                    |  |  |
| 6   | Einstellungen             | Tippen Sie auf das Symbol, um die<br>Einstellungen für Klingelton, Alarm,<br>Scharfschaltungsmodus, Allgemein, WLAN<br>und Passwort zu konfigurieren.                                                                                                    |  |  |
| 7   | SD-Karte                  | Das Symbol 📶 bedeutet, dass eine SD-<br>Karte eingelegt ist.                                                                                                    |  |  |
| 8   | Cloud-Verbindung          | <ul> <li>Der Status der Netzwerkverbindung wird angezeigt.</li> <li>Das Symbol wird angezeigt, wenn das Gerät eine der folgenden Normen nicht erfüllt. Die Cloud-Funktion ist aktiviert oder der VTH ist mit einem WLAN verbunden, das ihm den Zugriff auf externe Netzwerke ermöglicht.</li> <li>Das Symbol wird nur dann angezeigt, wenn die Cloud-Funktion aktiviert ist und der VTH mit einem WLAN verbunden ist, das dem Gerät den Zugriff auf externe Netzwerke ermöglicht.</li> </ul> |  |  |
| 9   | Zeit und Datum            |                                                                                                    |  |  |
| 10  | Scharf-/Unscharfschaltung | <ul> <li>Ungelesene Alarminformationen<br/>anzeigen.</li> <li>Tippen Sie darauf, um einen<br/>Scharfschaltungsmodus auszuwählen:<br/><b>Ruhe</b> (Sleep), <b>Abwesend</b> (Away),<br/>Zuhause (Home) oder<br/><b>Benutzerdefiniert</b> (Custom).</li> </ul>                                                                                                    |  |  |

## 6.2 Anrufe

Anrufe verwalten und Anrufprotokolle anzeigen.

## 6.2.1 Anrufprotokolle

Wählen Sie Anrufe > Anrufprotokoll (Call > Call Log), um Anrufprotokolle anzuzeigen und zu

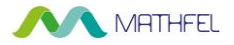

verwalten.

- Alle: Alle Anrufaufzeichnungen.
- Verpasste Anrufe: Anrufe, die nicht entgegengenommen wurden.

| Abbilduna | 6-2 | Anruf | protokoll |  |
|-----------|-----|-------|-----------|--|
| Abbildung | 0 2 | Annui | protokon  |  |

|          |          | Call Log       | la 🖷 🍙           |
|----------|----------|----------------|------------------|
| Call Log | All      | Missed Calls   |                  |
| DMSS     | K VTO3   | 31-            | 08-2022 05:41:50 |
|          | 🥊 vто1   | 31-1           | 08-2022 03:49:03 |
|          | VT01     | 31-            | 08-2022 03:13:07 |
|          | 【 vto3   | 30-1           | 08-2022 23:38:51 |
|          | VT01     | 30-1           | 08-2022 23:37:55 |
|          | X Edit [ | II Clear 1 / 2 | 8 < >            |

- **Zurückrufen:** Tippen Sie auf einen Anrufeintrag, um zurückzurufen.
- Löschen: Tippen Sie auf **Bearbeiten** (Edit) und dann auf Löschen (Delete), um einen Eintrag zu löschen.
- Bereinigen: Bereinigen Sie alle Einträge auf der aktuellen Registerkarte (Alle (All) oder Verpasste Anrufe (Missed Calls)).

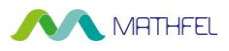

 $\square$ 

Wenn der Speicher voll ist, werden die ältesten Aufzeichnungen überschrieben. Sichern Sie die Aufzeichnungen.

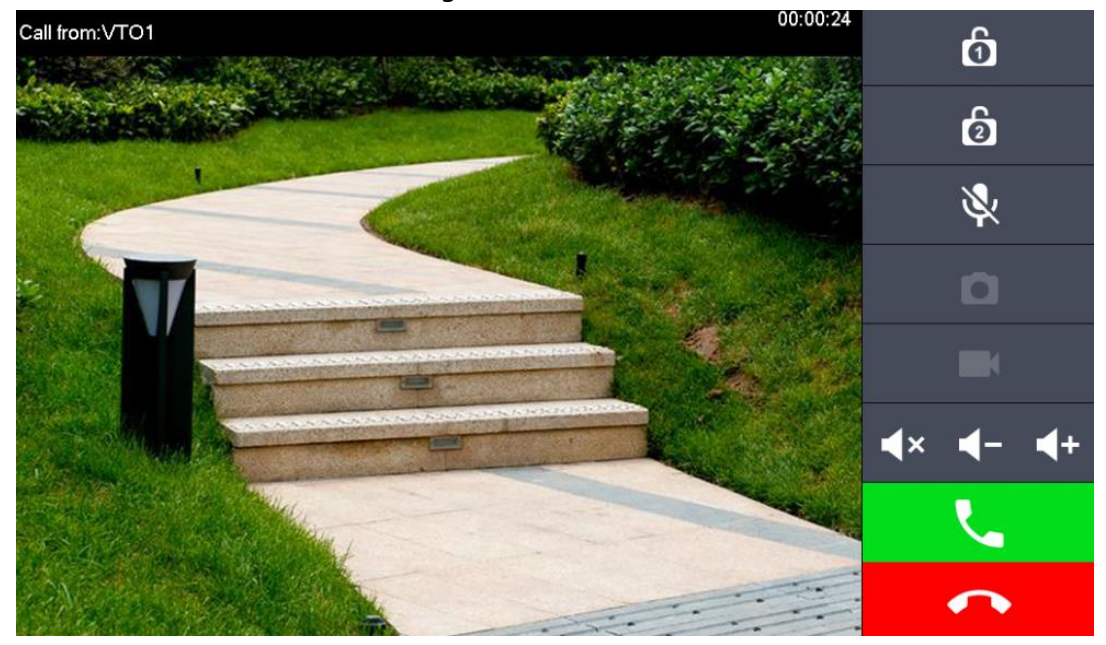

Abbildung 6-3 VTO anrufen

Tabelle 6-2 Beschreibung der Symbole

| Symbol                               | Beschreibung                                                                                                    |  |
|--------------------------------------|----------------------------------------------------------------------------------------------------|--|
| රු ල                                 | Entriegelt die Tür, an der sich die VTO befindet, aus der Ferne.                                                         |  |
|                                      | Schnappschüsse aufnehmen.                                                                                                |  |
|                                      |                                                                                                    |  |
|                                      | Zur Nutzung dieser Funktion wird eine SD-Karte benötigt.<br>Andernfalls wird das Symbol in Grau dargestellt.             |  |
|                                      | Antippen, um die Aufnahme zu starten. Die Aufnahme wird beendet, wenn der Anruf endet oder wenn Sie auf <b>e</b> tippen. |  |
|                                      | Wenn die SD-Karte voll ist, werden die ältesten Videos<br>überschrieben.                                                 |  |
|                                      |                                                                                                    |  |
|                                      | Zur Nutzung dieser Funktion wird eine SD-Karte benötigt.<br>Andernfalls wird das Symbol in Grau dargestellt.             |  |
| *                                    | Antippen, um den Ton des VTH stummzuschalten.                                                                            |  |
|                                      | • <b>I</b> Stummschalten.                                                                                                |  |
| <b>∢</b> × / <b>◄</b> - / <b>◀</b> + | • Lautstärke verringern.                                                                                                 |  |
|                                      | • <b>I</b> +: Lautstärke erhöhen.                                                                                        |  |

| MATHFEL |                                    |  |
|---------|------------------------------------|--|
| Symbol  | Beschreibung                       |  |
| 2       | Anrufe entgegennehmen und beenden. |  |

## 6.2.2 Anruf von VTH an DMSS

Bei der DMSS-App anrufen.

 $\square$ 

Um DMSS anrufen zu können, müssen Sie den VTH zu dem DMSS-Konto hinzugefügt haben, das Sie verwenden. Weitere Informationen finden Sie unter "6.5.6.2.1 Netzwerk-Passwort erstellen".

Abbildung 6-4 DMSS

### Vorgehensweise

Schritt 1: Wählen Sie Anrufen > DMSS (Call > DMSS) aus.

|          | - | DMSS | • • |
|----------|---|------|-----|
| Call Log |   |      |     |
| DMSS     |   |      |     |
|          |   |      |     |
|          |   |      |     |
|          |   |      |     |
|          |   |      |     |
|          |   |      |     |

Schritt 2: Tippen Sie auf , um das DMSS-App-Konto anzurufen, mit dem der VTH

verbunden ist.

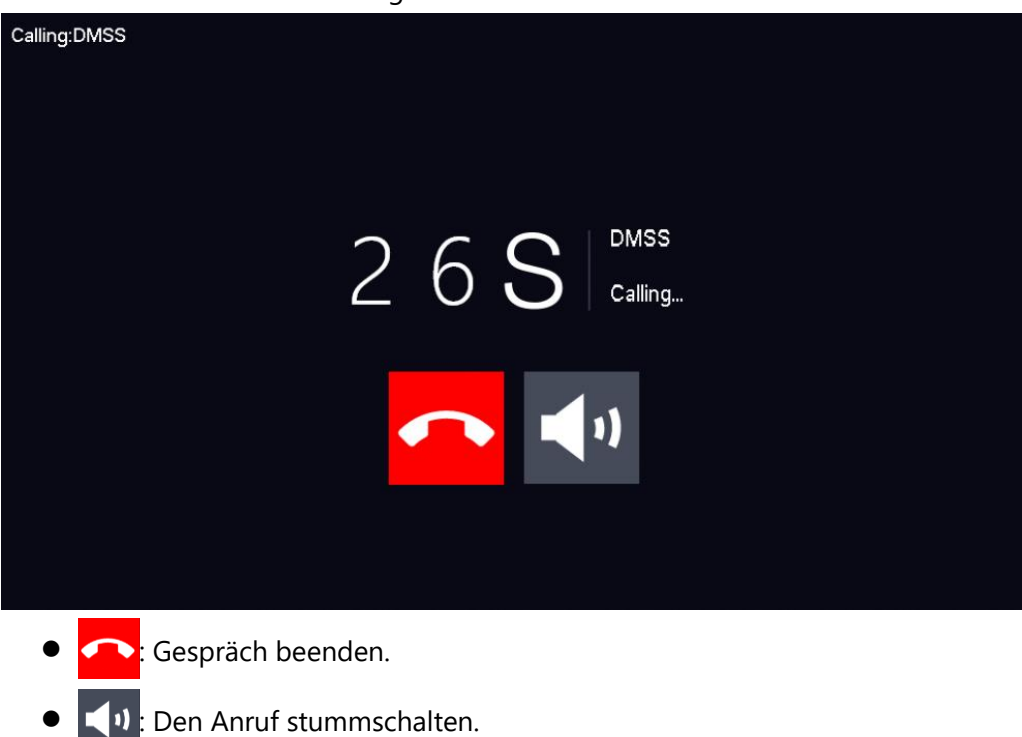

## 6.3 Informationen

Anzeige und Verwaltung von Informationen, wie Alarmaufzeichnungen, Gastnachrichten und Videobilder.

## 6.3.1 Alarminformationen

Wenn ein Alarm ausgelöst wurde, ertönt ein 15-sekündiger Alarmton. Die Alarminformationen werden in das Alarmaufzeichnungsmenü hochgeladen.

Wählen Sie **Informationen > Sicherheitsalarm** (Info > Alarm), um alle Alarmaufzeichnungen anzuzeigen und zu verwalten.

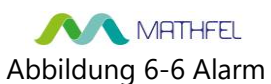

|           |        | Alarm  | er 🖷 🏚 |
|-----------|--------|--------|--------|
| 💥 Alarm   | All    | Unread |        |
| Guest Msg |        |        |        |
| Video Pic |        |        |        |
|           |        |        |        |
|           |        |        |        |
|           |        |        |        |
|           | X Edit | Clear  |        |

- Bearbeiten: Hiermit bearbeiten Sie die ausgewählten Alarmaufzeichnungen.
- Löschen: Hiermit löschen Sie die ausgewählten Alarmaufzeichnungen.

Nachdem Sie auf **Bearbeiten** (Edit) getippt und die Aufzeichnungen ausgewählt haben, ändert sich das Symbol zu **Entf** (Del) und Sie können die ausgewählten Aufzeichnungen löschen.

• Bereinigen: Löschen aller Alarmaufzeichnungen.

## 6.3.2 Gastnachricht

Wählen Sie **Informationen > Gastnachricht** (Info > Guest MSG), damit können Sie alle Nachrichten anzeigen und verwalten.

# Abbildung 6-7 Gastnachrichten

|           |                     | Guest Msg |     |  |
|-----------|---------------------|-----------|-----|--|
| 🛓 Alarm   | All                 | Unread 📍  |     |  |
| Guest Msg |                     |           |     |  |
| Video Pic | 1.0                 |           |     |  |
|           | 01-09-2022 06:20:10 |           |     |  |
|           |                     |           |     |  |
|           |                     |           |     |  |
|           |                     |           |     |  |
|           | × Edit              | Clear     | 1/1 |  |

- Bearbeiten: Hiermit bearbeiten Sie die ausgewählten Gastnachrichten.
- Löschen: Hiermit löschen Sie die ausgewählten Gastnachrichten.

#### $\square$

Nachdem Sie auf **Bearbeiten** (Edit) getippt und die Aufzeichnungen ausgewählt haben, ändert sich das Symbol zu **Entf** (Del) und Sie können die ausgewählten Aufzeichnungen löschen.

• Bereinigen: Löschen aller Gastnachrichten.

## 6.3.3 Videobilder

Wählen Sie **Informationen > Videobilder** (Info > Video Pic), damit können Sie die Bilder und Videos anzeigen und verwalten.

# Abbildung 6-8 Videobilder

| <u> </u>  |                     | Records             | <b>♠ ■ ↑</b>        |
|-----------|---------------------|---------------------|---------------------|
| 🛓 Alarm   |                     |                     |                     |
| Guest Msg | VTO3                | VT01                | VT01                |
| Video Pic |                     |                     |                     |
|           | 31-08-2022 03:10:11 | 30-08-2022 01:54:27 | 30-08-2022 01:32:19 |
|           |                     |                     |                     |
|           |                     | •                   | Þ                   |
|           | 30-08-2022 01:21:18 | 30-08-2022 00:59:07 | 30-08-2022 00:48:07 |
|           | × Edit ÎÎ           | Clear 1 / 9         | < >                 |

- Bearbeiten: Hiermit bearbeiten Sie die ausgewählten Videobilder.
- Löschen: Hiermit löschen Sie die ausgewählten Videobilder.

 $\square$ 

Nachdem Sie auf **Bearbeiten** (Edit) getippt und die Aufzeichnungen ausgewählt haben, ändert sich das Symbol zu **Entf** (Del) und Sie können die ausgewählten Aufzeichnungen löschen.

• Bereinigen: Löschen aller Videobilder.

## 6.4 Überwachung

Anzeige der von der VTO- oder HDCVI-Kamera erfassten Bilder.

## 6.4.1 Überwachung der VTO

#### Vorgehensweise

Schritt 1: Wählen Sie Überwachen > Tür (Monitor > Door).

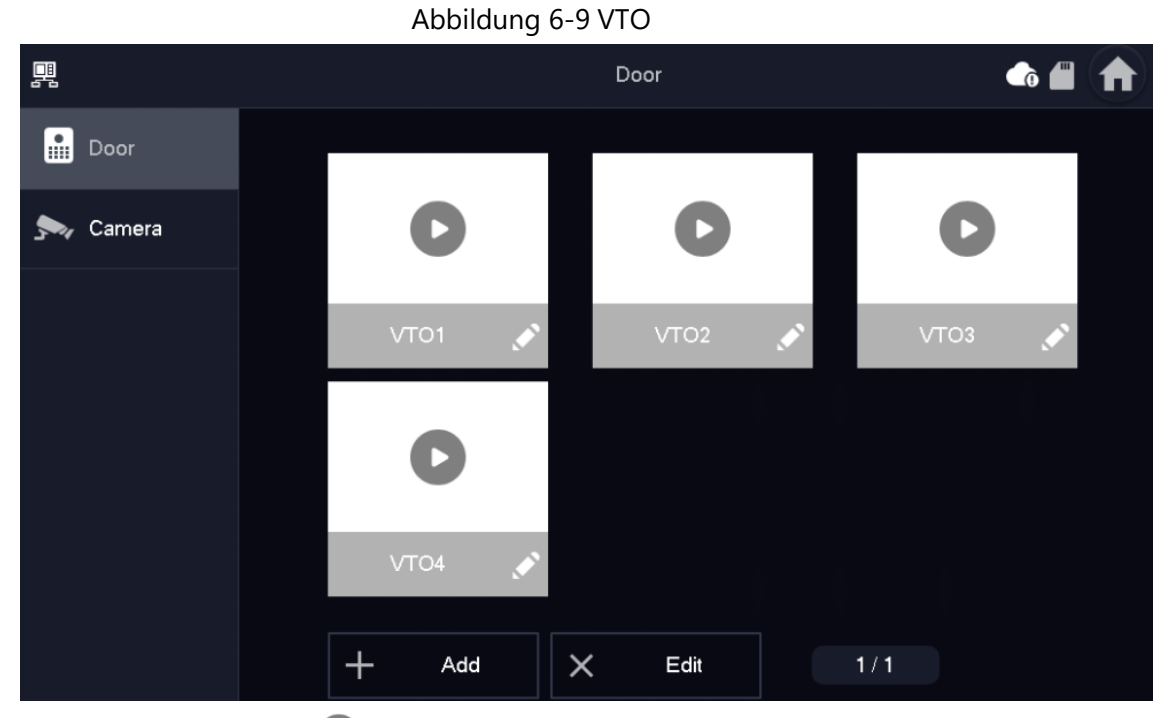

MATHFEL

Schritt 2: Tippen Sie auf **O**, um die von Ihnen ausgewählte VTO zu überwachen.

Abbildung 6-10 Überwachung der VTO

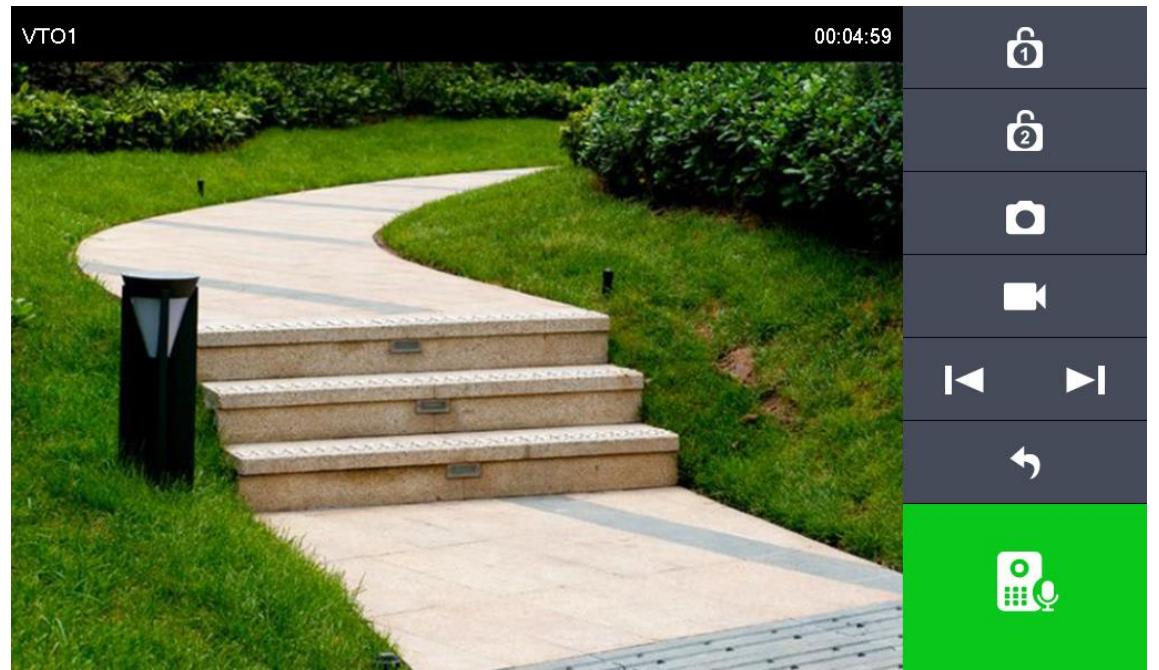

Tabelle 6-3 Beschreibung der Symbole

| Symbol | Beschreibung                                                                                                 |
|--------|----------------------------------------------------------------------------------------------------|
| ර ්    | Entriegelt die Tür, an der sich die VTO befindet, aus der<br>Ferne.                                          |
|        | Schnappschüsse aufnehmen.                                                                                    |
| D      |                                                                                                    |
|        | Zur Nutzung dieser Funktion wird eine SD-Karte benötigt.<br>Andernfalls wird das Symbol in Grau dargestellt. |

|          | MATHFEL                                                                                                    |
|----------|----------------------------------------------------------------------------------------------------|
| Symbol   | Beschreibung                                                                                                    |
|          | Tippen Sie darauf, um die Aufnahme zu starten; sie wird<br>beendet, wenn das Gespräch beendet ist oder durch<br>Tippen auf     |
|          | Wenn die SD-Karte voll ist, werden die ältesten Videos<br>überschrieben.                                                       |
|          |                                                                                                    |
|          | Zur Nutzung dieser Funktion wird eine SD-Karte benötigt.<br>Andernfalls wird das Symbol in Grau dargestellt.                   |
|          | Wenn der VTH mit mehreren VTOs oder HDCVI-Kameras<br>verbunden ist, tippen Sie auf der b, um<br>zwischen Geräten umzuschalten. |
| <b>€</b> | Überwachung verlassen.                                                                                                    |
|          | Tippen Sie darauf, um mit der VTO zu sprechen, und tippen<br>Sie erneut darauf, um das Gespräch zu beenden.                    |

#### Verwandte Operationen

• Adresse: Neue VTOs hinzufügen. Geben Sie die ID-Nummer und den Namen der VTO ein und tippen Sie auf **OK**.

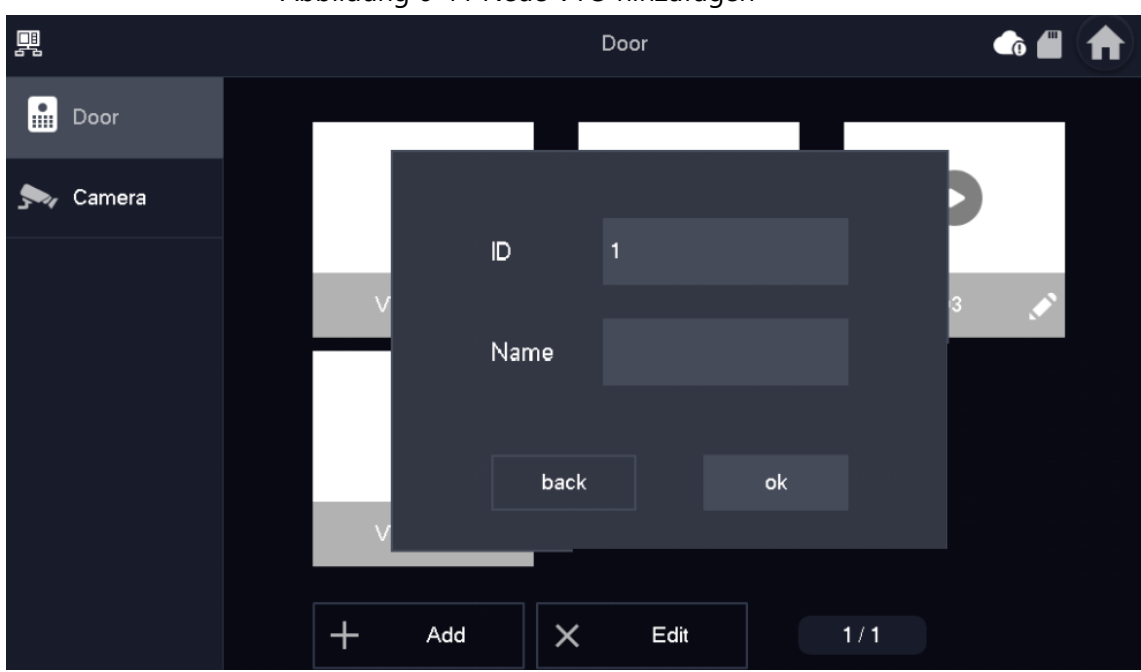

Abbildung 6-11 Neue VTO hinzufügen

• Löschen: Hiermit löschen Sie die ausgewählten VTOs.
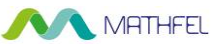

### 6.4.2 Überwachung der Kamera

### Vorgehensweise

Schritt 1: Wählen Sie Überwachen > Kamera (Monitor > Camera).

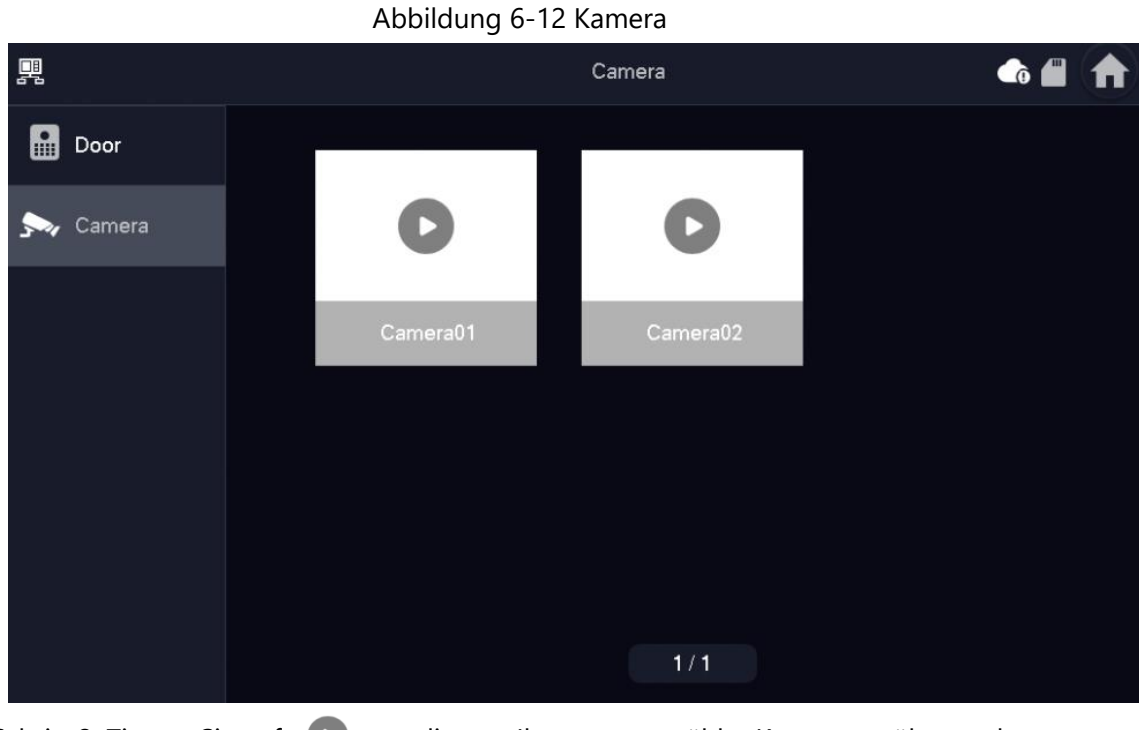

Schritt 2: Tippen Sie auf (), um die von Ihnen ausgewählte Kamera zu überwachen.

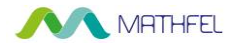

### 6.5 Einstellung

### 6.5.1 Ruftoneinstellungen

Legt VTO-Rufton, Alarmrufton und weitere Ruftöne fest.

 $\square$ 

- In der VTH befindet sich eine SD-Karte und Sie können Ruftöne auf die SD-Karte importieren.
- Ruftöne müssen im Ruftonordner im Stammverzeichnis der SD-Karte gespeichert werden.
- Audiodateien müssen .pcm-Dateien sein (Audiodateien anderer Formate können nicht abgespielt werden, wenn Sie deren Dateierweiterung ändern).
- Die Größe der Audiodatei muss weniger als 100 KB betragen.
- Ruftonformat: .pcm.
- Sie können nur 10 Ruftöne anpassen. Andere Ruftöne werden von der VTH nicht angezeigt.

#### 6.5.1.1 VTO-Rufton

Hier legen Sie einen Rufton für die angeschlossene VTO fest. Die Einstellung von maximal 14 VTOs wird unterstützt.

#### Vorgehensweise

Schritt 1: Tippen Sie auf Einstellung (Setting).

<u>Schritt 2:</u> Wählen Sie **Rufton > VTO-Rufton** (Ring > VTO Ring).

- oder 💫 : Tippen Sie auf die Symbole für Seite aufwärts und Seite abwärts.
- der —: Tippen Sie auf die Symbole, um die Lautstärke des VTO-Ruftons

anzupassen.

# Abbildung 6-13 VTO-Rufton

| <b>P</b>     |          | Ringtone Setti    | ings |       |   | <b>d = (†)</b> |
|--------------|----------|-------------------|------|-------|---|----------------|
| J Ring       | VTO Ring | Alarm Ring        |      | Other |   |                |
| 🏠 Alarm      |          |                   |      |       |   |                |
| Mode         | VT01     | phone_ring1.pcm ▼ | —    | 7     | + |                |
| 📩 General    | VTO2     | phone_ring1.pcm ▼ |      | 7     | + |                |
|              | VTO3     | phone_ring1.pcm ▼ | —    | 7     | + |                |
|              | VTO4     | phone_ring1.pcm ▼ | —    | 7     | + |                |
|              |          |                   |      | <     | > |                |
|              |          |                   |      |       |   |                |
| Product Info |          |                   |      |       |   |                |

#### 6.5.1.2 Alarmrufton

Stellen Sie den Rufton ein, wenn der VTH einen Alarm gibt.

#### Vorgehensweise

<u>Schritt 1:</u> Tippen Sie auf **Einstellung** (Setting).

<u>Schritt 2:</u> Wählen Sie **Rufton > Alarmrufton** (Ring > Alarm Ring).

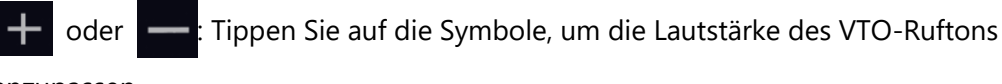

anzupassen.

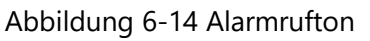

|              |          | Ringtone Settings 🕞 🖀 |       |   |  |  |  |
|--------------|----------|-----------------------|-------|---|--|--|--|
| J Ring       | VTO Ring | Alarm Ring            | Other |   |  |  |  |
| 🏠 Alarm      |          |                       |       |   |  |  |  |
| Mode         |          |                       |       |   |  |  |  |
|              | Alarm    | alarm1.pcm 🔻          | - 7   | + |  |  |  |
| 💠 General    |          |                       |       |   |  |  |  |
| 🗢 WLAN       |          |                       |       |   |  |  |  |
| Password     |          |                       |       |   |  |  |  |
| QR Code      |          |                       |       |   |  |  |  |
| Product Info |          |                       |       |   |  |  |  |

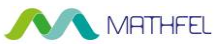

#### 6.5.1.3 Sonstige Toneinstellungen

Hier stellen Sie die VTO-Ruftondauer, Mikrofonlautstärke, Gesprächslautstärke und Stummschaltung ein.

#### Vorgehensweise

<u>Schritt 1:</u> Tippen Sie auf **Einstellung** (Setting).

Schritt 2: Wählen Sie Rufton > Sonstige Einstellungen (Ring > Other).

|             | C 4 F | <b>~</b> |             |        |
|-------------|-------|----------|-------------|--------|
| Abbildung   | 6-15  | Sonstine | Toneinstel  | lunaen |
| / woondurig | 0 15  | Jonstige | Toricinster | langen |

|               |                      | Ringtone Setting | gs    |  |
|---------------|----------------------|------------------|-------|--|
| J Ring        | VTO Ring             | Alarm Ring       | Other |  |
| 僌 Alarm       |                      |                  |       |  |
| Mode          | VTO Ring Duration(s) |                  |       |  |
| 🛱 General     | 15                   |                  |       |  |
| <b>?</b> WLAN | MIC Volume           | Talk Volu        | ime   |  |
| Password      | 0                    | + -              | • +   |  |
| 뮍 QR Code     |                      |                  |       |  |
| Product Info  | OFF                  |                  |       |  |

<u>Schritt 3:</u> Tippen Sie auf 🛨 und 💻 um Zeit und Lautstärke einzustellen. Tippen Sie auf

 $\square$ 

VTO-Ruftondauer: Ruftondauer, wenn eine andere VTO diesen VTH anruft.

### 6.5.2 Alarmeinstellungen

#### 6.5.2.1 Kabelgebundene Zone

Stellen Sie Zonentyp, NO/NC, Alarmstatus und Verzögerung ein. Sie können maximal 6 Zonen einstellen.

#### Vorgehensweise

<u>Schritt 1:</u> Tippen Sie auf **Einstellung** (Setting). <u>Schritt 2:</u> Wählen Sie **Alarm > Kabelgebundene Zone** (Alarm > Wired Zone).

#### MATHFEL Abbildung 6-16 Kabelgebundene Zone

|               |      |            |   | Alarm  |         |   |          |          |
|---------------|------|------------|---|--------|---------|---|----------|----------|
| Ring          | ,    | Wired Zone |   | Output |         |   |          |          |
| 1 Alarm       | Area | Туре       |   | NO/NC  | Status  |   | En-Delay | Ex-Delay |
| Mode          | 1    | Infrared   | ▼ | NO 🔻   | Instant | • | 0S 🔻     | 0S 🔻     |
| 🔅 General     | 2    | Infrared   | ▼ | NO 🔻   | Instant | • | 0S 🔻     | 0S 🔻     |
| <b>?</b> WLAN | 3    | Infrared   | ▼ | NO 🔻   | Instant | • | 0S 🔻     | 0S 🔻     |
| Password      | 4    | Infrared   | • | NO 🔻   | Instant | • | 0S 🔻     | 0S 🔻     |
| QR Code       |      |            |   |        |         |   |          | L        |
| Product Info  |      |            |   | ОК     |         |   | < >      | •        |

#### Tabelle 6-4 Beschreibung der Parameter

| Parameter | Beschreibung                                                                                                    |
|-----------|----------------------------------------------------------------------------------------------------|
| Bereich   | Die Zahl kann nicht geändert werden.                                                                                                    |
| NO/NC     | Wählen Sie je nach Meldertyp NO (normalerweise offen) oder NC<br>(normalerweise geschlossen). Es muss mit dem Meldertyp<br>identisch sein.                     |
| Тур       | Wählen Sie den entsprechenden Typ entsprechend des<br>Meldertyps aus, einschließlich IR, Gas, Rauch, SOS-Taste, Tür,<br>Einbruchalarm, Umkreis und Türklingel. |

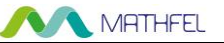

| Parameter           | Beschreibung                                                                                                    |                                                                                                   |
|---------------------|----------------------------------------------------------------------------------------------------|---------------------------------------------------------------------------------------------------|
| Status              | <ul> <li>Sofortalarm: Wenn nach dem<br/>Scharfschalten ein Alarm ausgelöst<br/>wird, aktiviert das Gerät sofort eine<br/>Sirene und geht in den<br/>Alarmzustand über.</li> <li>Verzögerungsalarm: Wird nach<br/>dem Scharfschalten ein Alarm<br/>ausgelöst, geht das Gerät nach einer<br/>bestimmten Zeit in den<br/>Alarmzustand über, während der Sie<br/>den Alarm entschärfen und<br/>abbrechen können.</li> <li>Bypass: Der Alarm wird in diesem<br/>Bereich nicht ausgelöst. Nach dem<br/>Unscharfschalten wird dieser Bereich<br/>wieder in den normalen<br/>Betriebszustand versetzt.</li> <li>Entfernen: Der Bereich ist beim<br/>Scharf-/Unscharfschalten ungültig.</li> <li>24 Stunden: Der Alarm wird in dem<br/>Bereich immer ausgelöst,<br/>unabhängig ob scharf- oder<br/>unscharf geschaltet.</li> <li>Eine Zone im Status Entfernen</li> </ul> |                                                                                                   |
| Zutrittsverzögerung | Wenn nach dem Aufrufen der<br>Verzögerung ein Alarm ausgelöst wird,<br>führt das Betreten des scharfgeschalteten<br>Bereichs vom unscharfgeschalteten<br>Bereich innerhalb der<br>Verzögerungsdauer zu keinem<br>Verknüpfungsalarm. Der<br>Verknüpfungsalarm wird ausgelöst, wenn<br>die Verzögerungszeit abgelaufen ist und<br>nicht unscharfgeschaltet wurde.                                                                                                    | Die Verzögerung gilt<br>nur für die Bereiche<br>des<br><b>Verzögerungsalarm</b><br>(Delay Alarm). |

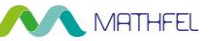

| Parameter           | Beschreibung                                                                                                    |
|---------------------|----------------------------------------------------------------------------------------------------|
|                     | Nach dem Scharfschalten wechselt der<br>Bereich <b>Verzögerungsalarm</b> (Delay<br>Alarm) am Ende der<br><b>Ausgangsverzögerung</b> (Exit Delay) in<br>den Scharfschaltzustand. |
| Ausgangsverzögerung |                                                                                                    |
|                     | Wenn mehrere Bereiche die                                                                                                    |
|                     | Verlassenverzögerung festlegen,                                                                                                    |
|                     | bestätigt das Eingabefenster die                                                                                                    |
|                     | maximale Verzögerungszeit.                                                                                                    |

#### 6.5.2.2 Alarmausgang

Wenn andere Geräte nach dem Aktivieren der Alarmausgabe diesen VTH anrufen, gibt das Alarmausgabegerät Alarminformationen aus.

#### Vorgehensweise

```
<u>Schritt 1:</u> Tippen Sie auf Einstellung (Setting).
<u>Schritt 2:</u> Wählen Sie Alarm > Ausgang (Alarm > Output).
```

| Abbildung 6-17 | Alarmausgang |
|----------------|--------------|
|----------------|--------------|

| <b>P</b>     |            | Alarm  | • • |
|--------------|------------|--------|-----|
| J Ring       | Wired Zone | Output |     |
| 🏠 Alarm      |            |        |     |
| Mode         | Alarm Out  | OFF    |     |
| 🔹 General    |            |        |     |
| 🗢 WLAN       |            |        |     |
| Password     |            |        |     |
| QR Code      |            |        |     |
| Product Info |            |        |     |

#### Schritt 3: Tippen Sie auf um die Alarmausgangsfunktion zu aktivieren.

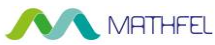

### 6.5.3 Scharfschaltungsmodus-Einstellungen

Stellen Sie den Ein / Aus-Zustand des Bereichs unter verschiedenen Modi ein.

A

Der Bereichsmodus kann nur im Unscharfgeschaltet-Zustand eingestellt werden.

#### Vorgehensweise

Schritt 1: Tippen Sie auf Einstellung (Setting).

Schritt 2: Wählen Sie Modus (Mode) aus.

- **Startseite:** Ein Scharfschaltungsmodus, der es Ihnen ermöglicht, das System scharfzuschalten, wenn Sie sich im Bereich des Alarmsystems befinden.
- **Abwesend:** Schaltet das System scharf, wenn Sie den Bereich des Alarmsystems verlassen.
- **Ruhemodus:** Ein Alarmmodus, der es Ihnen ermöglicht, das System während der Ruhezeit scharfzuschalten.
- **Benutzerdefiniert:** Hiermit schalten Sie das System nach Ihren individuellen Bedürfnissen scharf.

|              |        | Mode |        |        |  |  |  |
|--------------|--------|------|--------|--------|--|--|--|
| Ring         | Home   | Away | Sleep  | Custom |  |  |  |
| 🏠 Alarm      | Area 1 | ON   | Area 2 | ON     |  |  |  |
| Mode         |        |      |        |        |  |  |  |
| 🔅 General    | Area 3 | ON   | Area 4 | OFF    |  |  |  |
|              | Area 5 | OFF  | Area 6 | OFF    |  |  |  |
| Password     |        |      |        |        |  |  |  |
| QR Code      |        |      |        |        |  |  |  |
| Product Info |        |      |        |        |  |  |  |

#### Abbildung 6-18 Modus einstellen

<u>Schritt 3:</u> Wählen Sie in den Registerkarten den Scharfschaltungsmodus aus, den Sie konfigurieren möchten.

<u>Schritt 4</u>: Tippen Sie in jedem Bereich auf **en e**, um ihn in den Scharfschaltungsmodus zu versetzen.

#### $\square$

Es können mehrere Bereiche gleichzeitig zu einem Scharfschaltmodus hinzugefügt werden, während ein Bereich zu verschiedenen Modi hinzugefügt werden kann.

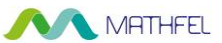

### 6.5.4 Allgemeine Einstellungen

#### 6.5.4.1 Zeit und DND (Nicht stören)

Stellt VTH-Systemzeit, Zeitzone und Sommerzeit ein.

 $\square$ 

Die Parameter in diesem Menü können sowohl auf dem Haupt-VTH als auch an den Nebenstellen eingestellt werden.

#### Vorgehensweise

<u>Schritt 1:</u> Tippen Sie auf **Einstellung** (Setting).

Schritt 2: Wählen Sie Allgemein > Zeit (General > Time).

| Abbildung 6-19 Zeit und | Zeitzone | einstellen |
|-------------------------|----------|------------|
|-------------------------|----------|------------|

|              |                  |                   | General        |                  |     |
|--------------|------------------|-------------------|----------------|------------------|-----|
| J Ring       | Time             | Display           | Other          |                  |     |
| 🏠 Alarm      | Time             |                   |                | Time Zone        | NTP |
| Mode         | 01-09-2          | 2022 06:25:43     |                | UTC+00:00        | OFF |
| 🔅 General    | After DND is ena | bled, DND will be | e effective at | specific period. |     |
| 🗢 WLAN       |                  | DND               | Period         |                  | ON  |
| Password     | Start            | 00 : 00           |                | End 23 :         | 59  |
| QR Code      |                  | CI                | ick to select  | week             |     |
| Product Info |                  |                   | ОК             |                  |     |

Schritt 3: Zeitparameter einstellen.

- Aktivieren Sie **NTP**, damit synchronisiert der VTH die Zeit automatisch mit dem NTP-Server; deaktivieren Sie die Option, um Zeit oder Zeitzone manuell einzustellen.
- Aktivieren Sie DND-Zeitraum (DND period), stellen Sie Start- und Endzeit ein oder tippen Sie auf Zur Auswahl der Woche antippen (Click to select week), um den/die Tag(e) auszuwählen, damit erhalten Sie während dieses Zeitraums keine Anrufe oder Nachrichten. Tippen Sie dann auf OK.

Abbildung 6-20 DND-Zeitraum

|               |        | Gener           | al      | ● ♠ |
|---------------|--------|-----------------|---------|-----|
| <b>F</b> Ring |        | Select Weekdays | 3       |     |
| 🏠 Alarm       | All    | $\checkmark$    | Sun. 🗸  | OFF |
| Mode          | Mon.   |                 | Tues.   |     |
| 🔹 Genera      |        |                 |         |     |
| ₩LAN          | Wed.   | $\checkmark$    | Thur. 🖌 |     |
| Passwo        | Fri.   | $\checkmark$    | Sat. 🖌  |     |
|               | Cancel |                 | ОК      |     |
| Product       |        |                 |         |     |

Abbildung 6-21 DND aktiviert

|         |      |         | <b>▲</b> .              |
|---------|------|---------|-------------------------|
| Call    | Info |         | 07:35<br>1-9-2022 Thur. |
| Monitor |      | Setting |                         |
|         |      |         |                         |

#### 6.5.4.2 Anzeige

Stellt Helligkeit, Schließen-Zeit und Reinigen des VTH-Bildschirms ein.

 $\square$ 

Die Abbildungen dienen nur zur Orientierung und können sich vom tatsächlichen Produkt unterscheiden.

#### Vorgehensweise

Schritt 1: Tippen Sie auf Einstellung (Setting).

MATHFEL

Schritt 2: Wählen Sie Allgemein > Anzeige (General > Display).

|            |              |      | 3       | 5           |  |   |   |
|------------|--------------|------|---------|-------------|--|---|---|
|            |              |      |         | General     |  | ò | ♠ |
| 5          | Ring         | Time | Display | Other       |  |   |   |
|            |              |      | Brightn | less        |  |   |   |
|            | Alarm        |      |         |             |  |   |   |
| •          |              |      |         | 8           |  |   |   |
|            | Mada         |      |         |             |  |   |   |
|            | Mode         |      | Screer  | nclose Time |  |   |   |
|            |              |      |         |             |  |   |   |
| -          | General      |      |         | - 30s       |  |   |   |
|            |              |      |         |             |  |   |   |
|            |              |      | Clean   |             |  |   |   |
| $\sim$     | • WLAN       |      |         | Clean       |  |   |   |
|            |              |      |         | Clean       |  |   |   |
| പ          | Paraword     |      |         |             |  |   |   |
| •          | Fassword     |      |         |             |  |   |   |
|            |              |      |         |             |  |   |   |
| 믭믭         | QR Code      |      |         |             |  |   |   |
| <u>ш</u> л |              |      |         |             |  |   |   |
|            |              |      |         |             |  |   |   |
| 0          | Product Info |      |         |             |  |   |   |
|            |              |      |         |             |  |   |   |

Abbildung 6-22 Anzeige

Schritt 3: Stellen Sie die Parameter ein.

- Helligkeit: Helligkeit des VTH-Bildschirms. Wenn die Bildschirmanzeige heller oder dunkler als gewünscht ist, können Sie die Helligkeit durch Tippen auf
   oder einstellen.
- Fenster schließen-Zeit: Der Bildschirm schaltet sich nach der eingestellten Leerlaufdauer automatisch aus. Wenn die Leerlaufdauer länger oder kürzer als gewünscht ist, können Sie sie durch Tippen auf + oder einstellen.
- **Bereinigen:** Tippen Sie auf das Symbol, damit wird der Bildschirm für 30 Sekunden gesperrt. Reinigen Sie während dieser Zeit den Bildschirm.

#### 6.5.4.3 Sonstiges

Sie können die Überwachungsdauer, Aufnahmedauer, VTO-Nachrichtendauer, VTO-Anrufdauer, automatische Aufnahme und Touchton konfigurieren.

#### $\square$

Für Unter-VTHs können Sie automatische Aufnahme, Aufnahmedauer, VTO-Anrufdauer und Touchton konfigurieren. Die VTO-Nachrichtendauer kann nicht konfiguriert werden, sie liegt standardmäßig bei 90 Sekunden. Alle Parameter können für den Haupt-VTH konfiguriert werden.

#### Vorgehensweise

<u>Schritt 1:</u> Tippen Sie auf **Einstellung** (Setting). <u>Schritt 2:</u> Wählen Sie **Allgemein > Sonstiges** (General > Other).

# Abbildung 6-23 Sonstiges

| 興            |                 |         | General | <b>f</b>            |  |
|--------------|-----------------|---------|---------|---------------------|--|
| Ring         | Time            | Display | Other   |                     |  |
| 🜰 Alarm      | Monitor Time(s) |         | Re      | ecord Time(s)       |  |
| <b>—</b>     | 300             |         | 30      | 00                  |  |
| Mode         | VTO Message Ti  | ime(s)  | VI      | TO Call Duration(s) |  |
| 🔅 General    | 90              |         | 12      | 20                  |  |
|              | Auto Capture    |         | Тс      | buch Sound          |  |
|              | OFF             |         |         | OFF                 |  |
| Password     |                 |         |         |                     |  |
| QR Code      |                 |         |         |                     |  |
| Product Info |                 |         |         |                     |  |

Schritt 3: Konfigurieren Sie die Parameter.

#### Tabelle 6-5 Beschreibung der Parameter

| Parameter            | Beschreibung                                                                                                    |
|----------------------|----------------------------------------------------------------------------------------------------|
| Überwachungszeit     | Die maximale Dauer der Überwachung von VTOs und HDCVI-<br>Kameras.                                                                                                    |
| Aufnahmedauer        | Maximale Dauer der Aufnahme von Videos während Anrufen und<br>Überwachung. Das System beendet die Aufnahme, wenn das<br>Ende der Aufnahmedauer erreicht ist.                                                                        |
|                      | <ul> <li>Wenn die VTO-Nachrichtendauer (s) (VTO Message Time(s))<br/>ungleich 0 ist:</li> </ul>                                                                                                    |
| VTO-Nachrichtendauer | Wenn der Haupt-VTH über eine SD-Karte verfügt und der<br>Anruf von der VTO nicht entgegengenommen wird, gibt<br>der VTH dem Anrufer die Möglichkeit, eine Nachricht zu<br>hinterlassen, die dann auf der SD-Karte gespeichert wird. |
|                      | <ul> <li>Wenn der VTH nicht über eine SD-Karte verfügt, werden<br/>Anrufe von der VTO automatisch beendet.</li> </ul>                                                                                                    |
|                      | <ul> <li>Wenn die VTO-Nachrichtendauer (s) (VTO Message Time(s))<br/>gleich 0 ist: Unabhängig von der Situation werden Anrufe von<br/>der VTO automatisch beendet.</li> </ul>                                                       |
| VTO-Anrufdauer       | Die maximale Dauer eines Gesprächs zwischen VTO und VTH.                                                                                                    |

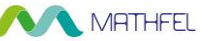

| Parameter    | Beschreibung                                                                                                    |  |  |  |
|--------------|----------------------------------------------------------------------------------------------------|--|--|--|
|              | Nach Aktivierung dieser Option werden automatisch 3 Fotos<br>aufgenommen, wenn die VTO den VTH anruft. Tippen Sie auf<br><b>Informationen &gt; Aufzeichnung und Bild</b> (Info > Record and<br>Picture), um sie anzuzeigen. |  |  |  |
|              |                                                                                                    |  |  |  |
| Automatische | <ul> <li>Für diese Funktion wird eine SD-Karte benötigt.</li> </ul>                                                                                                    |  |  |  |
| Aumanine     | • Nach Aktivierung von <b>Automatische Aufnahme</b> (Auto                                                                                                    |  |  |  |
|              | Capture) wird Antworten und Fotos löschen(Answer and                                                                                                    |  |  |  |
|              | Delete Snapshots) angezeigt. Aktivieren Sie diese Option,                                                                                                    |  |  |  |
|              | damit Fotos automatisch gelöscht werden, wenn der VTH den                                                                                                    |  |  |  |
|              | Anruf entgegennimmt.                                                                                                    |  |  |  |
| Touchton     | Aktivieren Sie den Touchton, damit bei jedem Antippen des<br>Bildschirms ein Klickgeräusch ausgegeben wird.                                                                                                    |  |  |  |

### 6.5.5 WLAN

### 6.5.5.1 WLAN-Konfiguration

#### Vorgehensweise

<u>Schritt 1:</u> Wählen Sie auf dem Hauptbildschirm **Einstellungen > WLAN** (Setting > WLAN). <u>Schritt 2:</u> Tippen Sie auf das Menü **WLAN** und dann auf **Corr**, um alle verfügbaren WLAN-Netzwerke anzuzeigen.

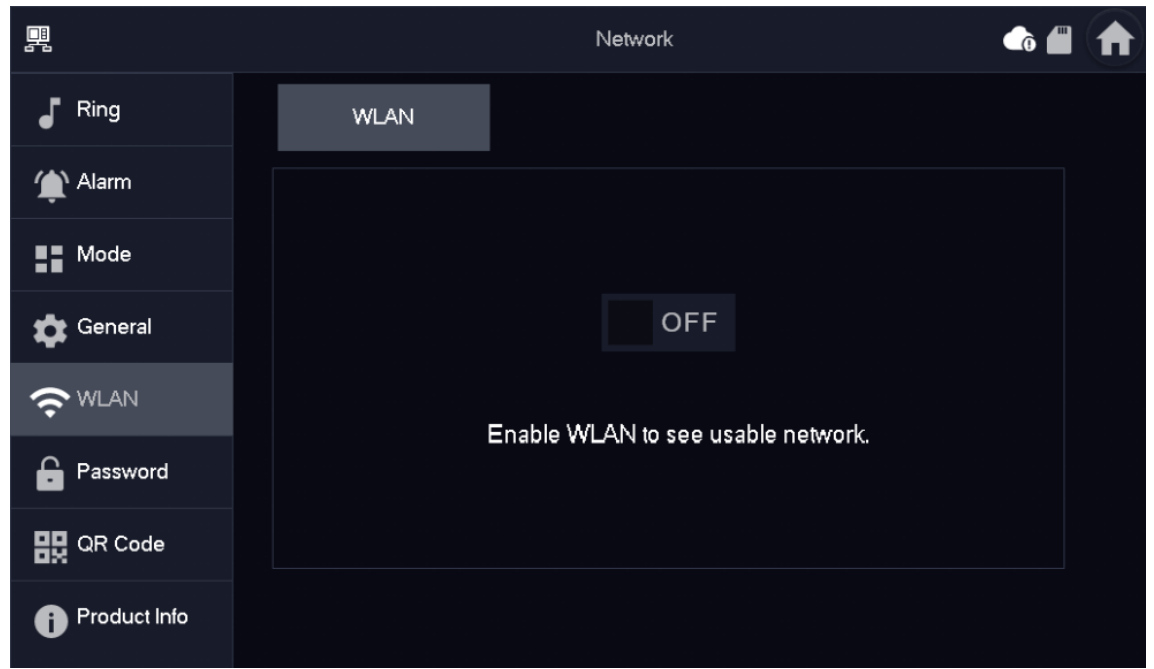

Abbildung 6-24 WLAN aktivieren

Schritt 3: Tippen Sie auf ein WLAN und geben Sie das Passwort ein, um eine Verbindung mit

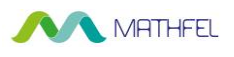

dem WLAN herzustellen.

#### Abbildung 6-25 WLAN-Liste

|               | Network                                                                 |   | • 🖈  |
|---------------|-------------------------------------------------------------------------|---|------|
| Ring          | WLAN WireLess IP                                                        |   |      |
| 🏠 Alarm       | WIFI Name                                                               |   | ON   |
| Mode          |                                                                         |   | (î¢  |
| 💠 General     | 10. 15.00 (1.) (5.00 (1.) (5.00 (1.) (1.) (1.) (1.) (1.) (1.) (1.) (1.) | • | (î•  |
| <b>?</b> WLAN |                                                                         |   | (((; |
| Password      |                                                                         | • | ((•  |
| QR Code       |                                                                         |   | (î:  |
| Product Info  | 1/2                                                                     |   | < >  |

#### 6.5.5.2 WLAN-IP

#### Vorgehensweise

<u>Schritt 1:</u> Wählen Sie auf dem Hauptbildschirm **Einstellungen > WLAN** (Setting > WLAN). <u>Schritt 2:</u> Tippen Sie auf **WLAN-IP** (Wireless IP) und geben Sie Lokale IP (Local IP), **Subnetzmaske** (Subnet Mask) und **Gateway** ein, dann tippen Sie auf **OK**.

Sie können auch auf **WLAN-IP** (Wireless IP) tippen und **DHCP** aktivieren, um diese Daten automatisch zu beziehen.

|              |          | Network             | • |
|--------------|----------|---------------------|---|
| Ring         | WLAN     | WireLess IP         |   |
| 🏠 Alarm      | Local IP | 192 . 168 . 1 . 101 |   |
| Mode         | Netmask  | 255 . 255 . 255 .   |   |
| 🖨 General    | Gateway  | 192 . 168           |   |
|              | MAC      |                     |   |
| Password     | DHCP     | ON                  |   |
| QR Code      | ТСР      | 37777               |   |
| Product Info |          | ОК                  |   |

| Abbildung | 6-26 | WLAN-IP |
|-----------|------|---------|
|-----------|------|---------|

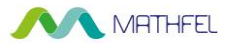

### 6.5.6 Passwortverwaltung

#### 6.5.6.1 Benutzerpasswort

Mit dem Benutzerpasswort können Sie den Scharf- und Unscharfschaltungsmodus aufrufen. Sie können Ihr Benutzerpasswort nach Wunsch ändern. Das Standardpasswort lautet 123456.

#### Vorgehensweise

<u>Schritt 1:</u> Wählen Sie auf dem Startbildschirm **Einstellungen > Passwort > Benutzer-PW** (Setting > Password > User PWD).

Schritt 2: Geben Sie das alte und das neue Passwort ein und bestätigen Sie das neue Passwort.

|               |              | e           |               |   |
|---------------|--------------|-------------|---------------|---|
| <b></b>       |              | Password    |               | • |
| Ring          | User PWD     | Network PWD |               |   |
| 🏠 Alarm       |              |             |               |   |
| Mode          | Old Password |             | <del>بر</del> |   |
| 💠 General     | Password     |             | <del>ہ</del>  |   |
| <b>╤</b> ₩LAN | Confirm PWD  |             | *             |   |
| Password      |              |             |               |   |
| QR Code       |              |             |               |   |
| Product Info  | ок           |             |               |   |

Abbildung 6-27 Benutzerpasswort ändern

<u>Schritt 3:</u> Tippen Sie auf **OK**. um die Konfiguration zu speichern.

#### 6.5.6.2 Netzwerk-Passwort

Das Netzwerk-Passwort wird zum Hinzufügen des VTH zur DMSS-App verwendet.

#### 6.5.6.2.1 Netzwerk-Passwort erstellen

Das Netzwerk-Passwort wird zum Hinzufügen des VTH zur DMSS-App verwendet.

#### Vorgehensweise

<u>Schritt 1:</u> Wählen Sie auf dem Startbildschirm **Einstellungen > Passwort > Netzwerk-PW** (Setting > Password > Network PWD).

Schritt 2: Tippen Sie auf **Schritt**, um die Cloud-Funktion zu aktivieren.

## Abbildung 6-28 Cloud aktivieren

| 毘            |          | Password    | <b>f</b> |
|--------------|----------|-------------|----------|
| J Ring       | User PWD | Network PWD |          |
| 🏠 Alarm      | Cloud    | OFF         |          |
| Mode         |          |             |          |
| 💠 General    |          |             |          |
| 🗢 WLAN       |          |             |          |
| Password     |          |             |          |
| QR Code      |          |             |          |
| Product Info |          |             |          |

<u>Schritt 3:</u> Erstellen Sie ein Benutzerkonto, geben Sie das von Ihnen vorgesehene Passwort ein und bestätigen Sie es.

 $\square$ 

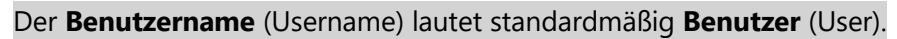

Abbildung 6-29 Netzwerk-Passwort erstellen

|              | Password             | • <b>†</b>     |
|--------------|----------------------|----------------|
| J Ring       | User PWD Network PWD |                |
| 🏠 Alarm      | Cloud ON             |                |
| Mode         | Username user        |                |
| 🔯 General    | Password             | <del>ہ</del>   |
| 🗢 WLAN       | Confirm PWD          | <del>ببر</del> |
| Password     | Email                |                |
| QR Code      |                      |                |
| Product Info | Forget PWD OK        |                |

Schritt 4: Tippen Sie auf OK.

#### Ergebnis

Der VTH erstellt automatisch einen QR-Code, der das **Benutzerkonto** (User) enthält. Wenn Sie den DMSS-QR-Code in **Einstellungen > QR-Code** (Setting > QR Code) scannen, synchronisiert die DMSS-App die Geräteinformationen des VTH.

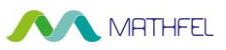

#### $\square$

Wenn Sie den QR-Code-Bildschirm erstmalig aufrufen, wird der **DMSS**-QR-Code nicht

angezeigt. Dieses Modul wird erst angezeigt, nachdem Sie das Netzwerk-Passwort festgelegt haben.

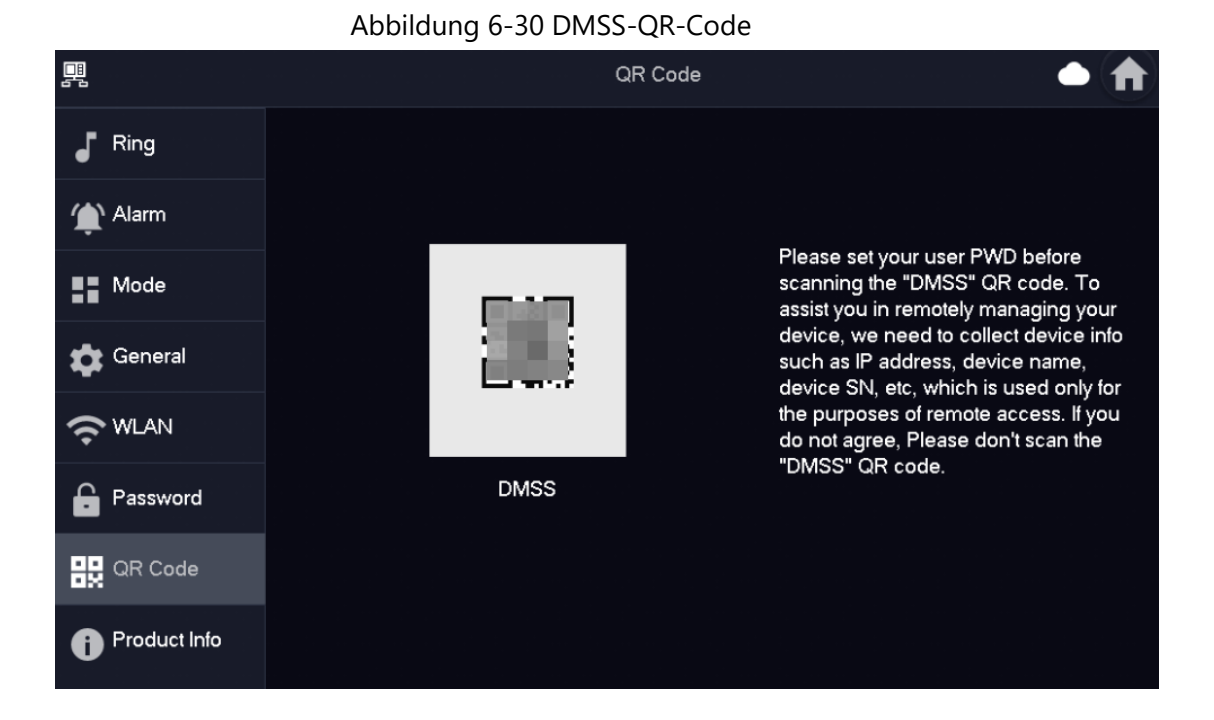

#### 6.5.6.2.2 Netzwerk-Passwort ändern

Dieser Abschnitt betrifft den Fall, dass Sie Ihr aktuelles Netzwerk-Passwort kennen und es ändern möchten.

#### Vorgehensweise

<u>Schritt 1:</u> Wählen Sie auf dem Startbildschirm **Einstellungen > Passwort > Netzwerk-PW** (Setting > Password > Network PWD).

Schritt 2: Geben Sie das alte und das neue Passwort ein und bestätigen Sie anschließend das neue Passwort.

## Abbildung 6-31 Passwort ändern

| <b>.</b>     | Password             | ۵ 🏠 |
|--------------|----------------------|-----|
| J Ring       | User PWD Network PWD |     |
| 🏠 Alarm      | Cloud ON             |     |
| Mode         | Username user        |     |
| 🔅 General    | Old Password         |     |
| 🗢 WLAN       | Password             |     |
| Password     | Confirm PWD          |     |
| QR Code      | Email                |     |
| Product Info | Forget PWD OK        |     |
| $\square$    |                      |     |

Achten Sie darauf, ein sicheres Passwort zu erstellen. Andernfalls wird eine entsprechende Aufforderung auf dem Bildschirm angezeigt.

Schritt 3: Tippen Sie auf OK.

#### 6.5.6.2.3 Das Netzwerk-Passwort zurücksetzen

Dieser Abschnitt betrifft den Fall, dass Sie Ihr Netzwerk-Passwort vergessen haben und es zurücksetzen können, um ein neues zu erstellen.

#### Vorgehensweise

<u>Schritt 1:</u> Wählen Sie auf dem Startbildschirm **Einstellungen > Passwort > Netzwerk-PW** (Setting > Password > Network PWD).

<u>Schritt 2:</u> Tippen Sie auf **PW vergessen** (Forget PWD), geben Sie im Fenster **Passwort-Verifizierung** (Password Verification) das neue Passwort ein und tippen Sie auf **OK**.

### 6.5.7 QR-Code

Scannen Sie den QR-Code mit Ihrer DMSS-App, damit Sie die Geräteinformationen wie die SN und die IP-Adresse des VTH abrufen können.

#### Vorgehensweise

<u>Schritt 1:</u> Tippen Sie auf **Einstellung** (Setting). <u>Schritt 2:</u> Wählen Sie **QR-Code** (QR Code).

## Abbildung 6-32 QR-Code

|              | , as sha and | g o se qui couc |                                                                                                    |
|--------------|--------------|-----------------|----------------------------------------------------------------------------------------------------|
|              |              | QR Code         | • 🔶                                                                                                    |
| J Ring       |              |                 |                                                                                                    |
| 🏠 Alarm      |              |                 |                                                                                                    |
| Mode         |              | en 1            | Please set your user PWD before<br>scanning the "DMSS" QR code. To<br>assist you in remotely managing your           |
| 🖨 General    | 1            |                 | device, we need to collect device info<br>such as IP address, device name,<br>device SN, etc, which is used only for |
|              |              |                 | the purposes of remote access. If you<br>do not agree, Please don't scan the<br>"DMSS" OR code                       |
| Password     | D            | MSS             |                                                                                                    |
| QR Code      |              |                 |                                                                                                    |
| Product Info |              |                 |                                                                                                    |

### 6.5.8 Produktinformationen (Sprachumschaltung)

Starten Sie das System neu und formatieren Sie die SD-Karte.

### $\wedge$

Wenn die SD-Karte nicht in das Gerät eingesetzt ist, ist die SD-Formatierungsfunktion nicht verfügbar.

#### Vorgehensweise

Schritt 1: Tippen Sie auf Einstellung (Setting).

Schritt 2: Wählen Sie Produktinformationen (Product Info).

- Neustart: Startet das Gerät neu.
- **Rücksetzen auf Werkseinstellung:** Setzt das Gerät auf die Werkseinstellung zurück.
- **Sprachumschaltung:** Tippen Sie auf die gewünschte Sprache und dann auf OK.

# Abbildung 6-33 Das Gerät aktualisieren

|     |              | Product Info                                                                                                    |
|-----|--------------|----------------------------------------------------------------------------------------------------|
| ₅   | Ring         | Sustain Version                                                                                                    |
| ٤   | Alarm        | MCU Version: MCU_/                                                                                                    |
| ::  | Mode         | Security Baseline Version : V2.2                                                                                                    |
| \$  | General      | Restart Factory Reset                                                                                                    |
| (î• | WLAN         | SD Card Storage Status: 85M/7561M                                                                                                    |
| ÷   | Password     | Format SD Card Eject SD Card                                                                                                    |
| 82  | QR Code      | Upgrade General Vision and Control of Control of Contro |
| ð   | Product Info |                                                                                                    |

### 6.5.9 Software aktualisieren

#### Voraussetzungen

- Stellen Sie sicher, dass Sie die Software für die Aktualisierung in das Verzeichnis der SD-Karte hochgeladen haben.
- Stellen Sie sicher, dass Sie die SD-Karte in den VTH eingesetzt haben.

#### Vorgehensweise

<u>Schritt 1:</u> Wählen Sie **Einstellungen > Produktinformationen** (Setting > Product Info).

Schritt 2: Tippen Sie auf , um das Aktualisierungsprogramm auszuwählen, und dann auf

Aktualisieren (Upgrade), um die Software zu aktualisieren.

#### MATHFEL Abbildung 6-34 Das Gerät aktualisieren

|                | Product Info 🛛 🗂 🌲 🏫                                                                                                    |
|----------------|----------------------------------------------------------------------------------------------------|
| J Ring         |                                                                                                    |
| 🏠 Alarm        | MCU Version: MCU_/                                                                                                    |
| Mode           | Security Baseline Version : V2.2                                                                                                    |
| 🔹 General      |                                                                                                    |
|                | SD Card Storage Status: 85M/7561M                                                                                                    |
| Password       | Format SD Card Eject SD Card                                                                                                    |
| QR Code        | Upgrade General Victor Data Control Data Control Data Con |
| i Product Info |                                                                                                    |

#### Verwandte Operationen

- SD-Karte formatieren: Tippen Sie auf das Symbol, um die SD-Karte zu formatieren.
- SD-Karte auswerfen: Tippen Sie auf das Symbol, um die in den VTH eingesetzte SD-Karte auszuwerfen.

### 6.6 Scharf- und Unscharfschaltung

### 6.6.1 Scharfschaltung

Falls ein Alarm nach der Scharfschaltung ausgelöst wird, werden ein Verknüpfungsalarm erstellt und die Alarmdaten hochgeladen.

 $\square$ 

- Stellen Sie sicher, dass der Bereich zum Scharfschaltungsmodus hinzugefügt wurde. Andernfalls wird nach dem Scharfschalten kein Alarm ausgelöst.
- Vergewissern Sie sich, dass er im Unscharfschaltungsstatus ist. Andernfalls schlägt die Scharfschaltung fehl.

#### Vorgehensweise

Schritt 1: Tippen Sie auf dem Startbildschirm auf (?), um alle Scharfschaltungsmodi

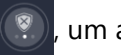

anzuzeigen.

- Startseite: Schaltet das System scharf, wenn Sie sich innerhalb des Bereichs des Alarmsystems aufhalten.
- **Abwesend:** Schaltet das System scharf, wenn Sie den Bereich des Alarmsystems

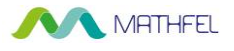

verlassen.

- **Ruhemodus:** Ein Alarmmodus, der es Ihnen ermöglicht, das System während der Ruhezeit scharfzuschalten.
- **Benutzerdefiniert:** Hiermit schalten Sie das System nach Ihren individuellen Bedürfnissen scharf.

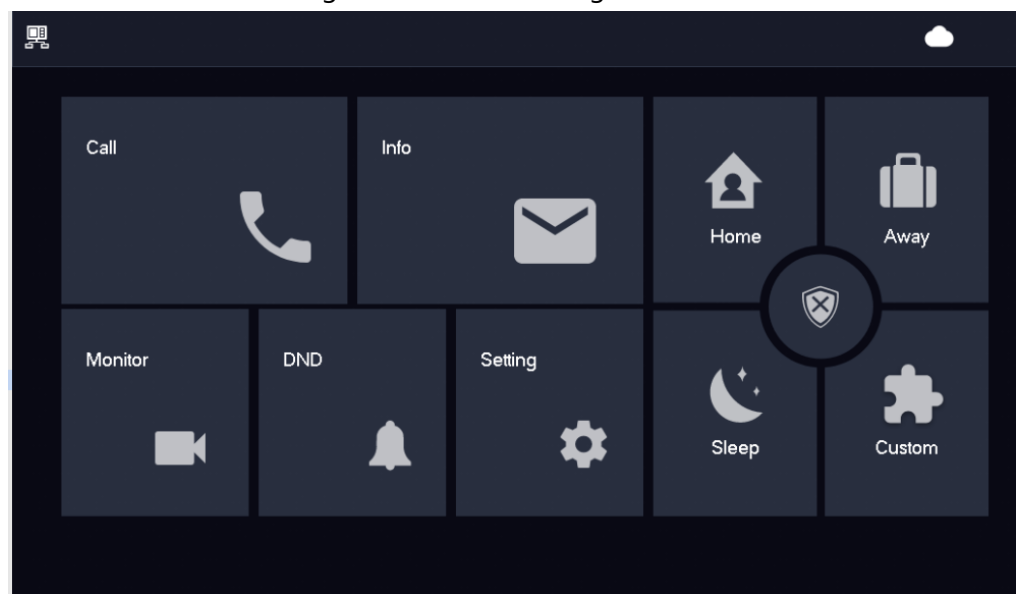

Abbildung 6-35 Scharfschaltungsmodus

<u>Schritt 2:</u> Geben Sie das Scharfschaltpasswort in **Scharfschaltungsmodus** (In Arm Mode) ein und tippen Sie auf **OK**.

#### $\square$

- Das Standardpasswort f
  ür die Scharfschaltung und Unscharfschaltung ist 123456.
   Wenn Sie das Passwort 
  ändern m
  öchten, lesen Sie bitte "6.5.6.1 Benutzerpasswort".
- Wenn in dem Bereich ein Verzögerungsalarm eingestellt ist, piept das Gerät nach Ablauf der Verzögerungszeit für das Verlassen kontinuierlich.

### 6.6.2 Unscharfschaltung

#### Vorgehensweise

Schritt 1: Tippen Sie im Scharfschaltungsmodus auf

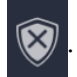

## Abbildung 6-36 Unscharfschalten

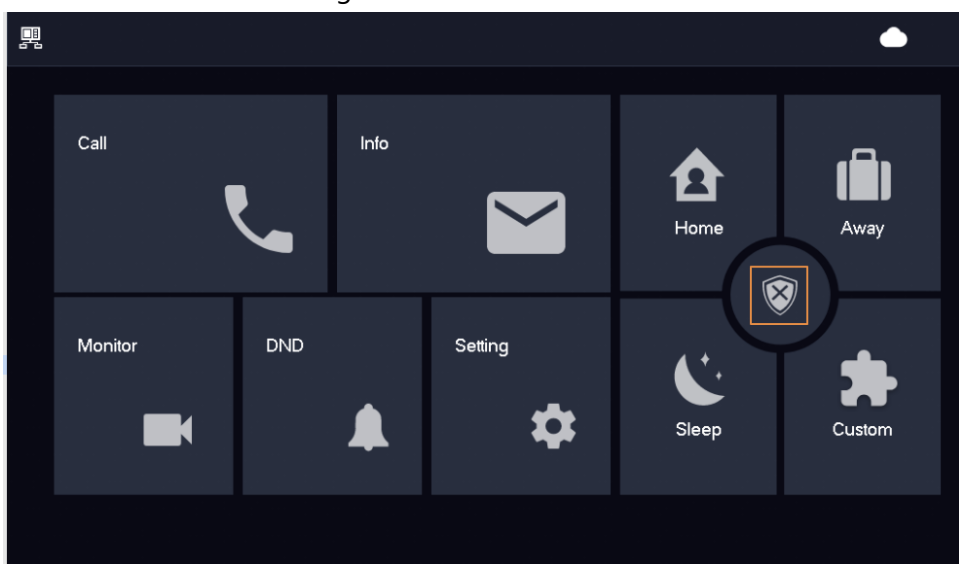

<u>Schritt 2:</u> Geben Sie das Unscharfschaltpasswort im Fenster Da-Modus inaktiv (In Mode Disarm) ein und tippen Sie auf **OK**.

Das Standardpasswort für die Scharfschaltung und Unscharfschaltung ist 123456. Nähere Einzelheiten hierzu siehe "6.5.6.1 Benutzerpasswort".

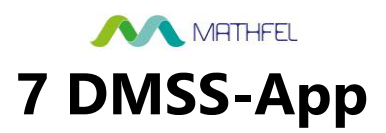

### 7.1 Die DMSS-App herunterladen

Sie können die DMSS-App im App Store (iOS) oder in Google Play (Android) herunterladen. Suchen Sie dafür nach **DMSS**.

### 7.2 Registrierung und Anmeldung

Bei der erstmaligen Verwendung müssen Sie ein Konto erstellen. Dieses Benutzerhandbuch stellt beispielhaft die Bedienschritte an einem iOS-Gerät dar.

#### Vorgehensweise

Schritt 1: Tippen Sie auf 🔘, um die App zu starten.

Schritt 2: Erstellen Sie ein Konto.

1) Tippen Sie auf dem Bildschirm Anmelden (Login) auf Registrieren (Sign Up).

| Abbildung 7-1 Regis | strieren |
|---------------------|----------|
| Welcome             | Sign up  |
| Enter email.        |          |
| Enter password.     | Ø        |
| Log in              |          |
| Forget pass         | word?    |
|                     |          |
|                     |          |
|                     |          |
|                     |          |
|                     |          |

- 2) Geben Sie Ihre E-Mail-Adresse und das Passwort ein.
- Lesen Sie die Benutzervereinbarung und Datenschutzerklärung (User Agreement and Privacy Policy) und wählen Sie dann das Kontrollkästchen Ich habe den Text gelesen und stimme ihm zu (I have read and agree to).
- 4) Tippen Sie auf **Verifizierungscode erhalten** (Get verification code), suchen Sie in Ihrem Posteingang nach dem Verifizierungscode und geben Sie den Code ein.

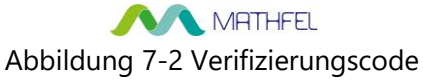

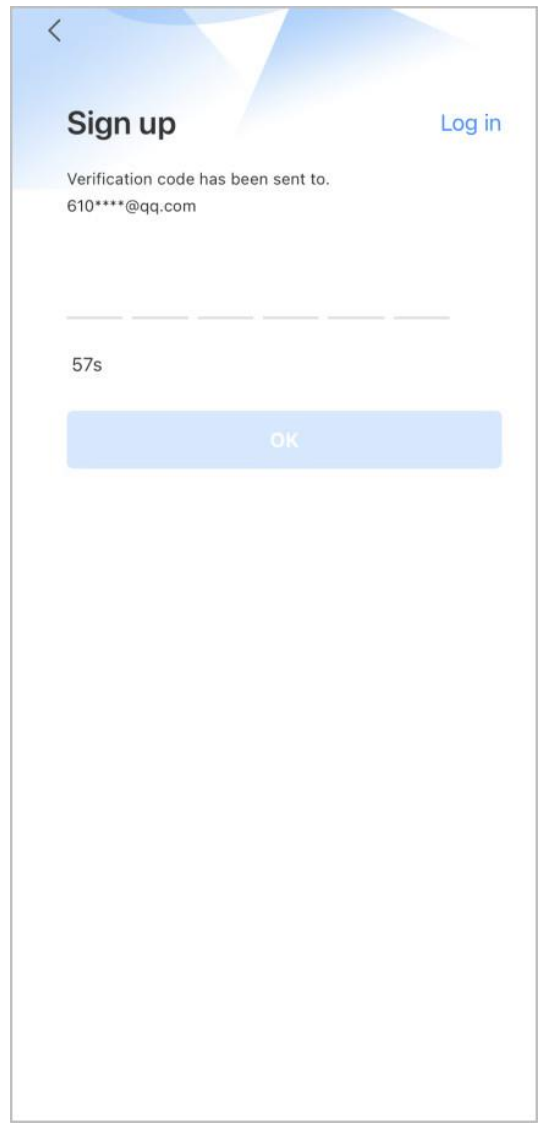

5) Tippen Sie auf **OK**.

<u>Schritt 3:</u> Geben Sie am Bildschirm **Anmelden** (Login) Ihre E-Mail-Adresse und Ihr Passwort ein und tippen Sie dann auf **Anmelden** (Log in).

#### $\square$

Sie können das Passwort unter **Ich > Kontoverwaltung > Passwort ändern** (Me > Account Management > Modify Password) ändern.

### 7.3 VTH zu DMSS hinzufügen

#### Hintergrundinformationen

Bevor Sie den VTH zu DMSS hinzufügen, lesen Sie den folgenden Konfigurationsablauf, um sich mit dem Vorgang vertraut zu machen.

# Abbildung 7-3 Konfigurationsablauf

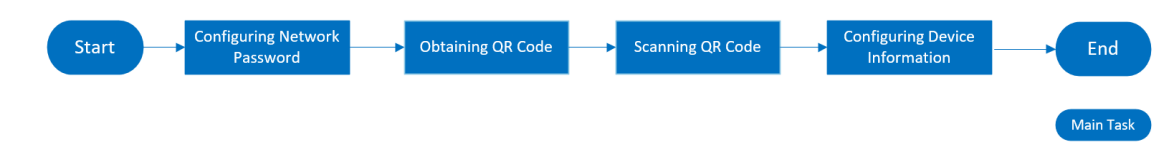

#### Vorgehensweise

Schritt 1: Schalten Sie den VTH ein.

Schritt 2: Konfigurieren Sie das Netzwerk-Passwort auf dem VTH.

- Wählen Sie Einstellungen > Passwort > Netzwerk-PW (Setting > Password > Network PWD).
- 2) Tippen Sie auf \_\_\_\_\_, um die Cloud-Funktion zu aktivieren.

|                 |          | Password    |  |
|-----------------|----------|-------------|--|
| J Ring          | User PWD | Network PWD |  |
| 🏠 Alarm         | Cloud    | OFF         |  |
| Mode            |          |             |  |
| Ceneral General |          |             |  |
|                 |          |             |  |
| Password        |          |             |  |
| QR Code         |          |             |  |
| Product Info    |          |             |  |

#### Abbildung 7-4 Cloud aktivieren

3) Erstellen Sie ein Benutzerkonto, geben Sie das von Ihnen vorgesehene Passwort ein und bestätigen Sie es.

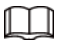

Der Benutzername (Username) lautet standardmäßig Benutzer (User).

# Abbildung 7-5 Netzwerk-Passwort erstellen

|              | Password             | <b>•</b> |
|--------------|----------------------|----------|
| J Ring       | User PWD Network PWD |          |
| 🏠 Alarm      | Cloud ON             |          |
| Mode         | Username user        |          |
| 🔅 General    | Password 😽           |          |
| 🔶 WLAN       | Confirm PWD          |          |
| Password     | Email                |          |
| QR Code      |                      |          |
| Product Info | Forget PWD OK        |          |

Schritt 3: Stellen Sie die Verbindung mit dem WLAN her.

- 1) Wählen Sie **Einstellungen > WLAN** (Setting > WLAN).
- 2) Tippen Sie auf das Menü **WLAN** und dann auf **\_\_\_\_\_**, um alle verfügbaren WLAN-Netzwerke anzuzeigen.
- 3) Tippen Sie auf ein WLAN und geben Sie das Passwort ein, um eine Verbindung mit dem WLAN herzustellen.

| 무            | Network          | A   |
|--------------|------------------|-----|
| J Ring       | WLAN WireLess IP |     |
| 🏩 Alarm      | WIFI Name        | ON  |
| 👪 Mode       | Taking Statement | (î; |
| 🏟 General    |                  | n é |
| ♥LAN         |                  | ê - |
| 🔓 Password   |                  | ê   |
| 🔛 QR Code    |                  | Ŷ   |
| Product Info | 1/3              | < > |

#### Abbildung 7-6 Verbindung mit dem WLAN herstellen

<u>Schritt 4:</u> Rufen Sie den QR-Code ab. Wählen Sie **Einstellungen > QR-Code** (Setting > QR Code), um den aktuellen QR-Code des VTH mit seinen Geräteinformationen abzurufen.

# Abbildung 7-7 DMSS-QR-Code abrufen

|              | 0    |                                            |
|--------------|------|--------------------------------------------|
|              |      | QR Code 🔶 🖨 🛜 🏠                            |
| 🦨 Ring       |      |                                            |
| 🌒 Alarm      |      | Please set your user PWD before scanning   |
|              |      | the "DMSS" QR code. To assist you in       |
| Mode         |      | remotely managing your device, we need to  |
| 🏟 General    |      | collect device info such as IP address,    |
| ⇒ WLAN       |      | device name, device SN, etc, which is used |
| -            |      | only for the purposes of remote access. If |
| 💼 Password   | DMSS |                                            |
| _            |      | you do not agree, Please don't scan the    |
| 🎎 QR Code    |      | "DMSS" QR code.                            |
| Product Info |      |                                            |

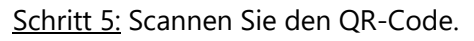

- Tippen Sie im Startbildschirm (Home) der App auf (+) und wählen Sie dann SN/Scannen (SN/Scan).
- Scannen Sie den DMSS-QR-Code, den Sie in Einstellungen > Allgemein > QR-Code (Setting > General > QR Code) auf dem VTH abgerufen haben, um die Geräteinformationen des VTH zu erhalten.

#### $\square$

Wenn Sie über einen Haupt-VTH und (eine) Nebenstelle(n) verfügen, achten Sie darauf, dass Sie nur den QR-Code des Haupt-VTH scannen.

#### MATHFEL Abbildung 7-8 VTH hinzufügen

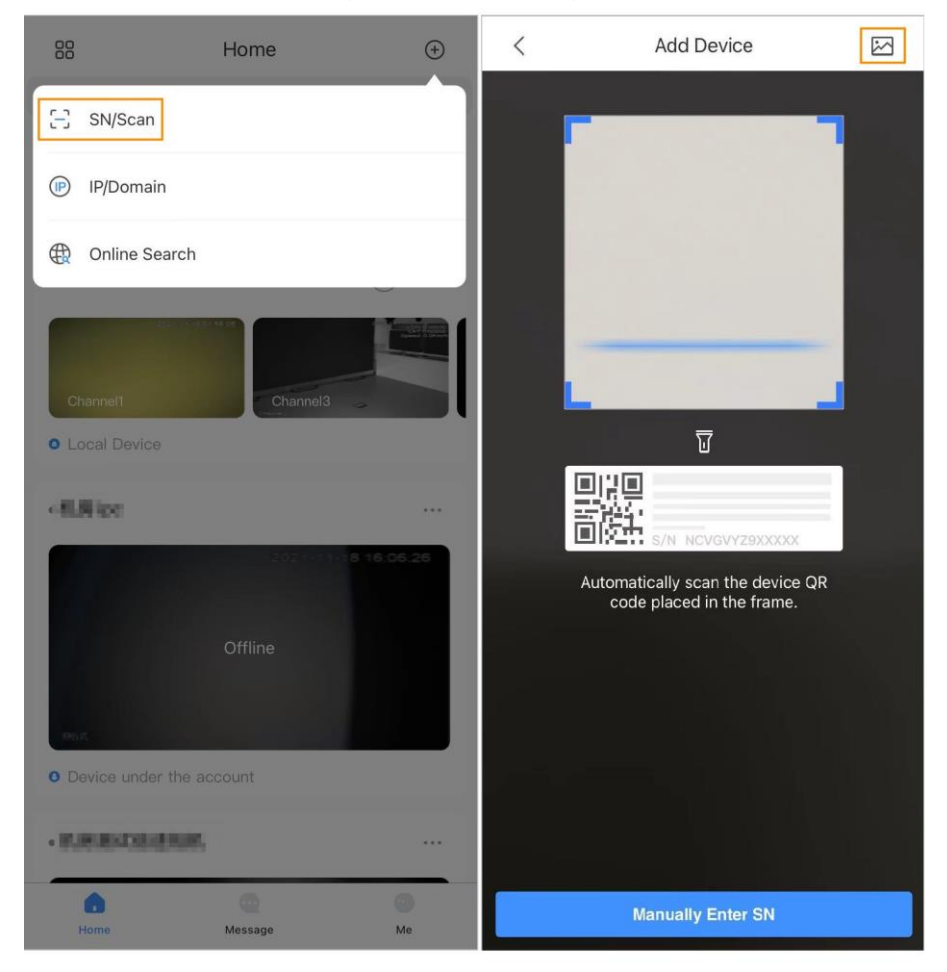

#### $\square$

Die Abbildung dient nur zur Orientierung und kann sich vom tatsächlichen Produkt unterscheiden.

<u>Schritt 6:</u> Konfigurieren Sie die Geräteinformationen. Geben Sie auf dem Bildschirm **Gerät hinzufügen** (Add Device) den Gerätenamen, den Benutzernamen und das Passwort des VTH ein und tippen Sie dann auf **Speichern** (Save).

- Gerätename: benutzerdefiniert.
- Benutzername: Geben Sie Benutzer (user) ein.
- **Passwort:** Geben Sie das Netzwerk-Passwort des VTH ein, das Sie in "6.5.6.1 Benutzerpasswort" konfiguriert haben.

| 5            |            | 5    |
|--------------|------------|------|
| <            | Add Device | Save |
| Add Mode     |            | P2P  |
| SN:          |            | 7288 |
| Device Name: |            | VTH  |
| Username:    |            | user |
| Password:    |            | •    |

| Abbilduna | 7-9 | Gerät  | hinz | zufüaen |
|-----------|-----|--------|------|---------|
|           |     | 00.0.0 |      |         |

### 7.4 Scharf- und Unscharfschalten konfigurieren

Stellen Sie sicher, dass VTH und VTO korrekt verbunden sind.

#### Vorgehensweise

<u>Schritt 1:</u> Tippen Sie auf dem **Startbildschirm** (Home) auf **Startbildschirm** (Home) auf **Startbildschirm**, wählen Sie den soeben hinzugefügten VTH aus und tippen Sie dann auf **Gerätedetails** (Device Details), um zum Menü Funktion (Function) zu gelangen.

<u>Schritt 2:</u> Tippen Sie auf **Unscharfschalten** (Disarm) oder **Scharfschalten** (Arm), um den VTH unscharf- oder scharfzuschalten.

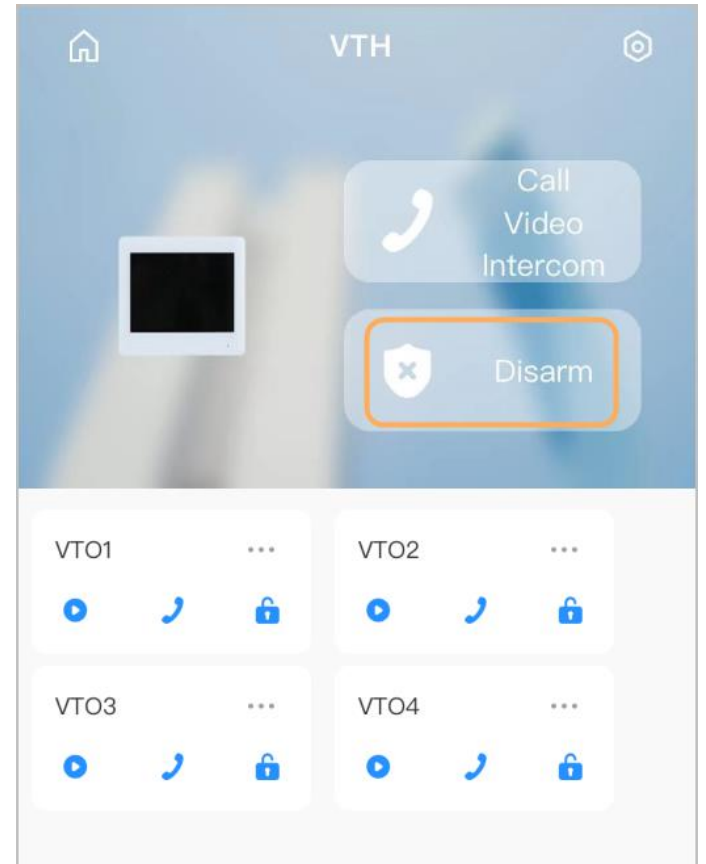

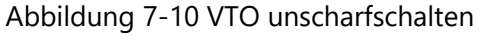

<u>Schritt 3:</u> Wählen Sie in der Liste der Scharf-/Unscharfschaltungsmodi den gewünschten Modus aus. Die Scharf-/Unscharfschaltungskonfiguration wird auf dem VTH wirksam, nachdem Sie das Einstellen abgeschlossen haben.

- **Ruhemodus:** Das System im Ruhemodus scharfschalten.
- **Zuhause-Modus:** Schaltet das System scharf, wenn Sie sich innerhalb des Bereichs des Alarmsystems aufhalten.
- **Abwesend-Modus:** Schaltet das System scharf, wenn Sie den Bereich des Alarmsystems verlassen.
- Benutzerdefinierte Scharfschaltung: Hiermit schalten Sie das System nach Ihren

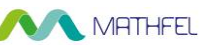

individuellen Bedürfnissen scharf.

• **Unscharfschaltung:** Schaltet das Sicherheitssystem aus. Gegensatz zum Scharfschalten.

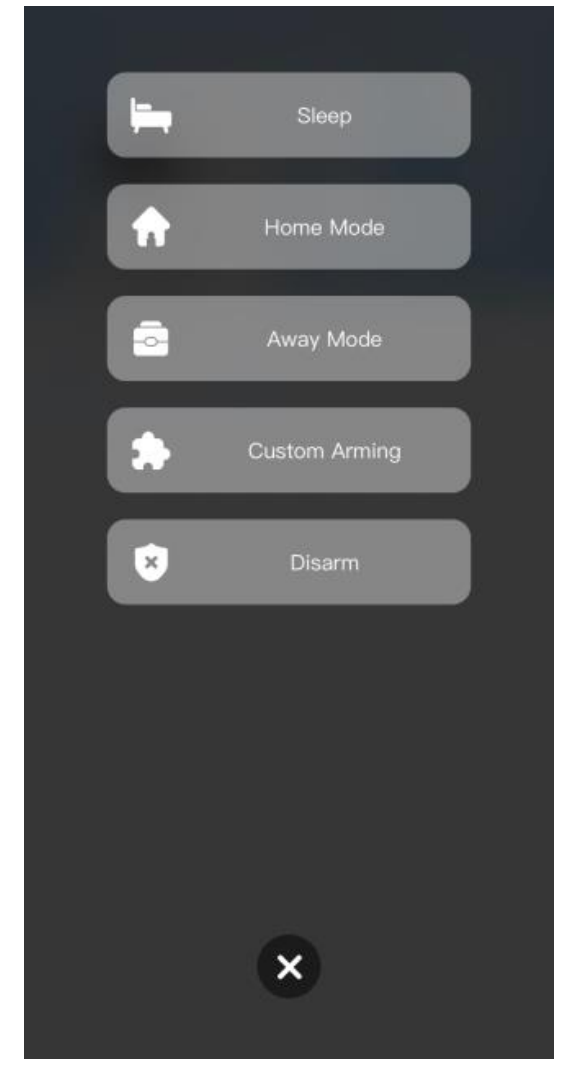

Abbildung 7-11 Scharf- und Unscharfschaltungsmodus

### 7.5 VTO durch DMSS überwachen

Stellen Sie sicher, dass VTH und VTO korrekt verbunden sind.

#### Vorgehensweise

<u>Schritt 1:</u> Tippen Sie auf dem **Startbildschirm** (Home) auf **Startbildschirm** (Home) auf **Startbildschirm** (Home) auf **Startbildschirm** (Home) auf **Startbildschirm** (Function) zu gelangen.

Schritt 2: Tippen Sie auf . , um das Überwachungsvideo der VTO anzuzeigen.

# Abbildung 7-12 Überwachungsvideo anzeigen

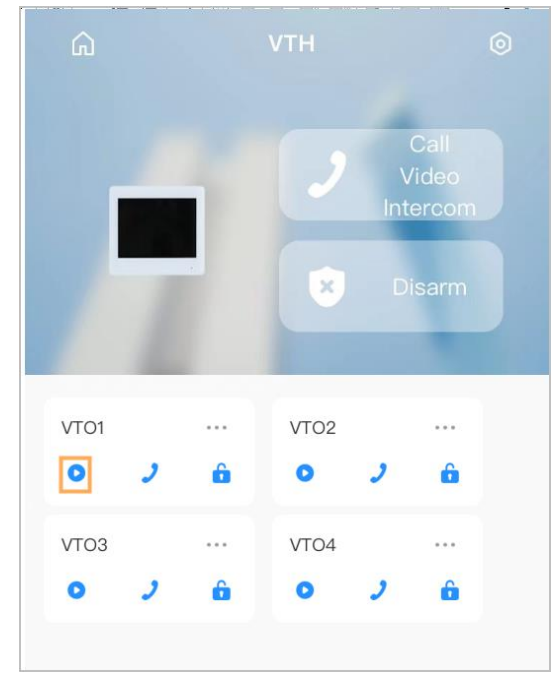

Abbildung 7-13 Überwachungsvideo anzeigen

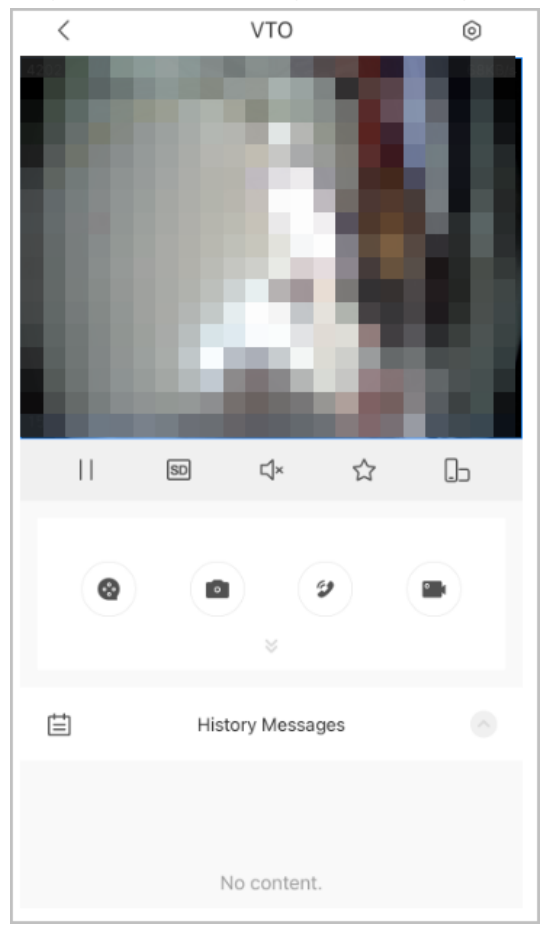

| Funktion             | Beschreibung                            |
|----------------------|-----------------------------------------|
| $  / \triangleright$ | Wiedergabe/Pause.                       |
| <b>ゴ× /</b> ジ        | Stummschaltung/Stummschaltung aufheben. |

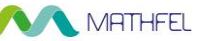

| Funktion              | Beschreibung                                                                                                    |
|-----------------------|----------------------------------------------------------------------------------------------------|
|                       | Die Bildausrichtung ins Querformat ändern.                                                                                                    |
| ☆                     | Favoriten. Wählen Sie ein Video aus, tippen Sie auf 🔗 und wählen<br>Sie dann eine vorhandene Datei aus, in der Sie das Video speichern<br>wollen. |
| HD /SD.               | Video-Stream. Tippen Sie auf das Symbol, um zwischen SD- und HD-<br>Videoqualität umzuschalten.                                                   |
| 8                     | Videowiedergabe.                                                                                                    |
|                       | Foto erstellen.                                                                                                    |
| °                     | Videoaufnahme.                                                                                                    |
| <b>2</b> / <b>0</b> . | Den Anruf entgegennehmen/beenden.                                                                                                    |

### 7.6 Anruf von DMSS an VTO

#### Vorgehensweise

<u>Schritt 1:</u> Tippen Sie auf dem **Startbildschirm** (Home) auf **...**, wählen Sie den soeben hinzugefügten VTH aus und tippen Sie dann auf **Gerätedetails** (Device Details), um zum Menü Funktion (Function) zu gelangen.

Schritt 2: Tippen Sie auf 🤳 , um die VTO anzurufen, die Sie dem DMSS hinzugefügt haben.

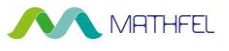

#### $\square$

Wenn mehr als eine VTO vorhanden sind, können Sie die Haupt-VTO und die Unter-VTO anrufen.

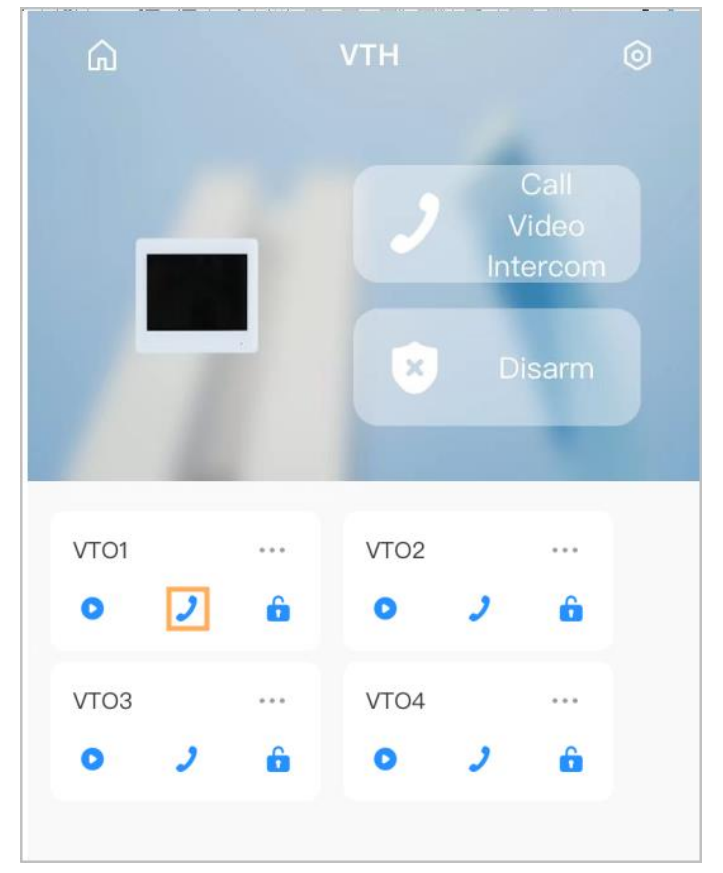

Abbildung 7-14 VTO anrufen

### 7.7 Anruf von DMSS an VTH

Stellen Sie sicher, dass VTH und VTO korrekt verbunden sind.

#### Vorgehensweise

<u>Schritt 1:</u> Tippen Sie auf dem **Startbildschirm** (Home) auf **\_\_\_\_**, wählen Sie den soeben hinzugefügten VTH aus und tippen Sie dann auf **Gerätedetails** (Device Details), um zum Menü Funktion (Function) zu gelangen.

<u>Schritt 2:</u> Tippen Sie auf **Video-Gegensprechanlage anrufen** (Call Video Intercom), um den VTH anzurufen, den Sie dem DMSS hinzugefügt haben.

#### MATHFEL Abbildung 7-15 VTH anrufen

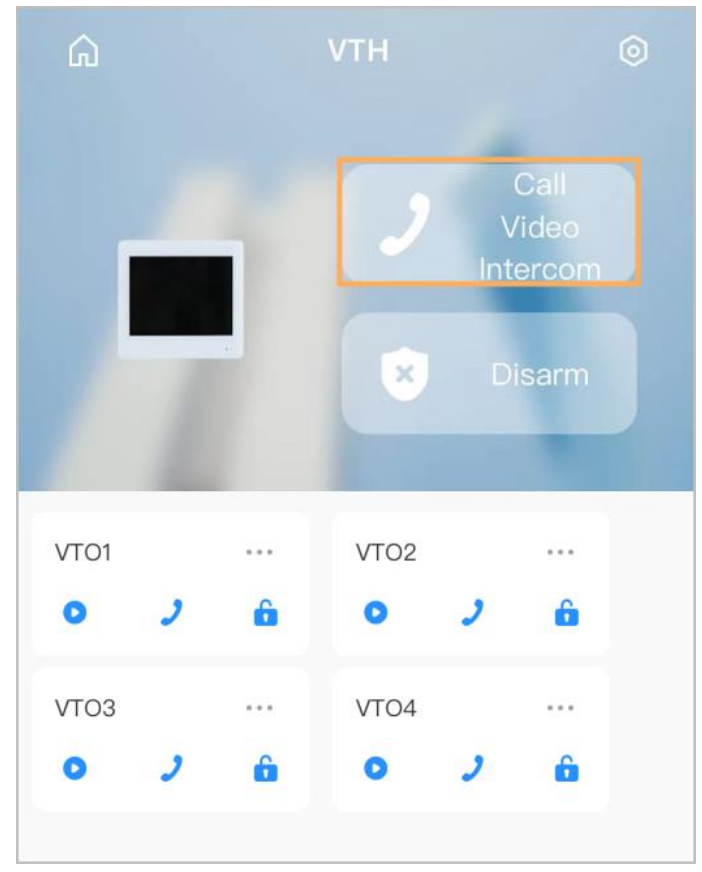

### 7.8 Türentriegelung durch DMSS

#### Vorgehensweise

<u>Schritt 1:</u> Tippen Sie auf dem **Startbildschirm** (Home) auf **Sech**, wählen Sie den soeben hinzugefügten VTH aus und tippen Sie dann auf **Gerätedetails** (Device Details), um zum Menü Funktion (Function) zu gelangen.

Schritt 2: Tippen Sie auf 🔓 , um die Tür zu entriegeln.
#### MATHFEL Abbildung 7-16 Tür entriegeln

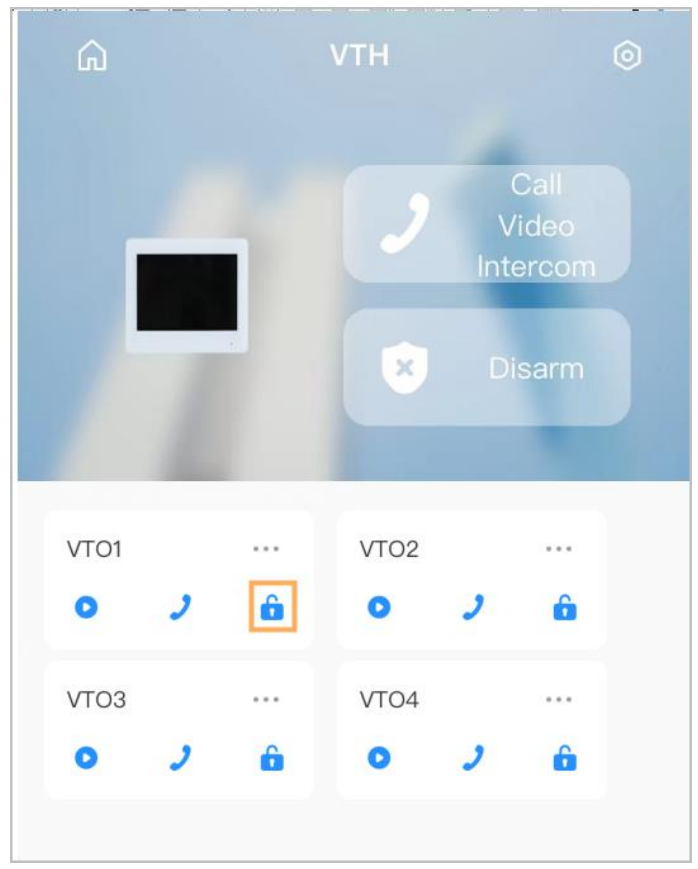

## 7.9 Gerätefreigabe

Sobald ein Benutzer den VTH hinzugefügt hat, kann er die Verknüpfungsbeziehung für andere Benutzer freigeben.

### Vorgehensweise

<u>Schritt 1:</u> Wählen Sie auf dem **Startbildschirm** (Home) den soeben hinzugefügten VTH aus und tippen Sie auf .

Schritt 2: Wählen Sie Gerätefreigabe (Device Sharing).

| Abbildung 7-17 Gerätefreigabe (1)                                                                                                    |           |        |                   |  |
|----------------------------------------------------------------------------------------------------|-----------|--------|-------------------|--|
| 00                                                                                                    | Home      |        | (+)               |  |
| Q Search                                                                                                    |           |        |                   |  |
| Contraction Contraction Contractico Contractico Contra | back Door | Access | <b>O</b><br>Alarm |  |
| • VTH2622                                                                                                    |           |        |                   |  |
| 🖹 Device                                                                                                    | Details   |        |                   |  |
| 🛛 Device                                                                                                    | Sharing   |        |                   |  |
|                                                                                                    |           |        |                   |  |
|                                                                                                    |           |        |                   |  |
|                                                                                                    |           |        |                   |  |
|                                                                                                    |           |        |                   |  |
| Home                                                                                                    | Messade   |        | Me                |  |

<u>Schritt 3:</u> Tippen Sie auf dem Bildschirm **Gerätefreigabe** (Device Sharing) auf  $\square$ , um die QR-Codes der Benutzer zu scannen, für die Sie das Gerät freigeben möchten.

#### Abbildung 7-18 Gerätefreigabe (2)

| < Device Sharing                      | OK       |
|---------------------------------------|----------|
| Please enter target DMSS account.     | Ξ        |
| Share Permissions                     |          |
| Live View                             | 0        |
| View real-time video image            | •        |
| Playback                              |          |
| View recordings in the SD card or HDD | <b>v</b> |
| Alarm Push Notifications              |          |
| Receive device alarms or calls        | <b>v</b> |
| Device Control                        | •        |
| Manage and control devices            | <b>v</b> |
| Shared User(0/6)                      |          |

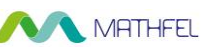

Abbildung 7-19 Scannen des QR-Codes eines Benutzers, für den Sie das Gerät freigeben möchten

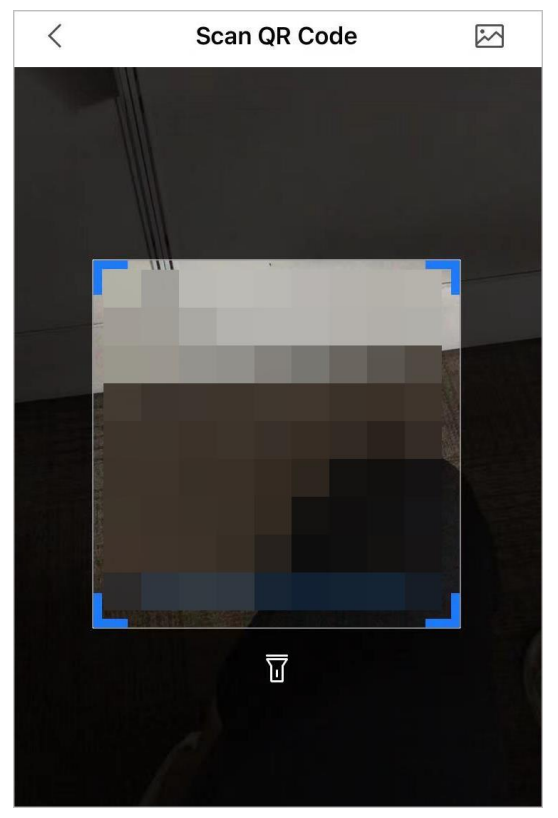

<u>Schritt 4</u>: Nach dem Scannen des QR-Codes muss der Benutzer, der die Freigabe erhält, den **Startbildschirm** (Home)aktualisieren, um die Freigabeinformationen zu aktualisieren. Andernfalls werden die Informationen des freigegebenen Geräts nicht automatisch synchronisiert.

#### Verwandte Operationen

So erhalten Sie den QR-Code des Benutzers, der die Freigabe erhält.

- 1. Melden Sie sich bei dem DMSS-Konto des Benutzers an, der die Freigabe erhalten soll.
- 2. Tippen Sie auf Ich (Me) und dann auf das QR-Code-Symbol oben auf dem Bildschirm.

# Abbildung 7-20 DMSS-QR-Code abrufen

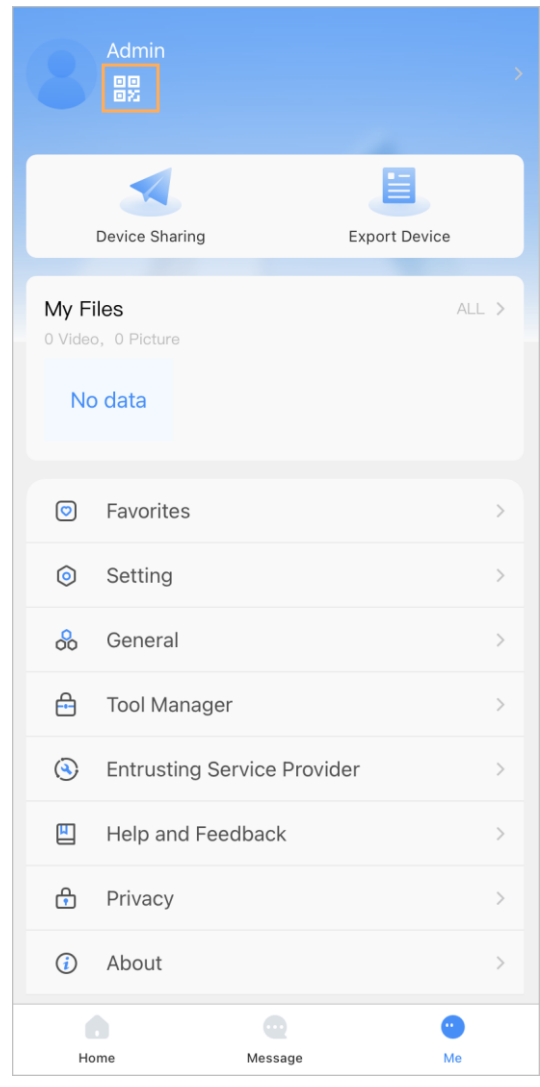

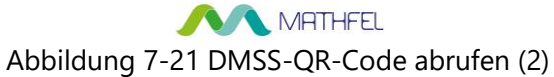

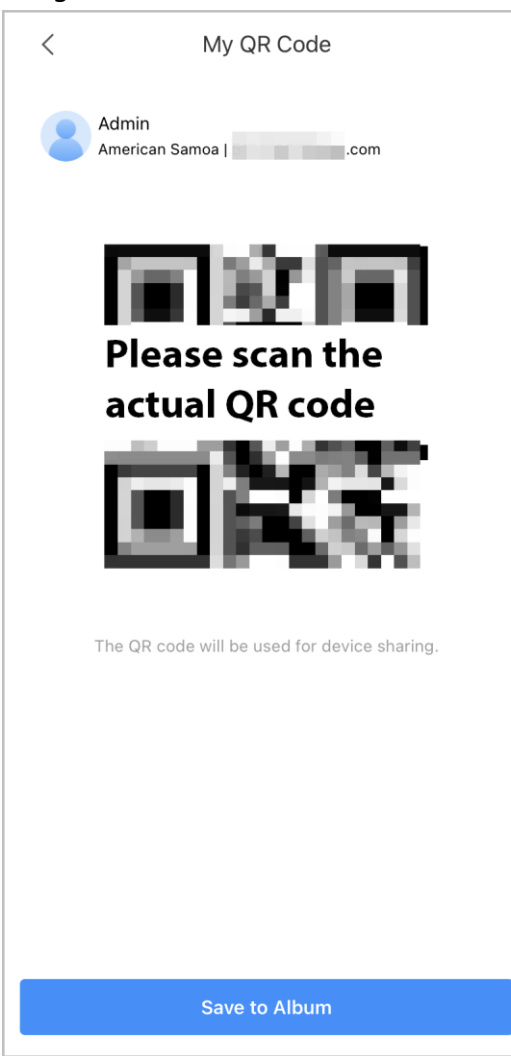

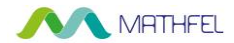

## Anhang 1 Empfehlungen zur Cybersicherheit

# Verbindliche Maßnahmen, die zur Netzwerksicherheit der Grundausstattung zu ergreifen sind:

#### 1. Verwenden Sie sichere Passwörter

Sehen Sie sich die folgenden Vorschläge an, um Passwörter festzulegen:

- Die Länge darf nicht weniger als 8 Zeichen betragen.
- Verwenden Sie mindestens zwei Zeichentypen: Gro
  ß- und Kleinbuchstaben, Zahlen und Sonderzeichen.
- Fügen Sie nicht den Kontonamen oder den Kontonamen in umgekehrter Reihenfolge ein.
- Verwenden Sie keine fortlaufenden Zeichen, wie z.B. 123, abc usw.
- Verwenden Sie keine Mehrfachzeichen, wie z.B. 111, aaa, usw.
- 2. Aktualisieren Sie Firmware und Client-Software rechtzeitig
  - Gemäß dem in der Tech-Industrie üblichen Verfahren empfehlen wir, die Firmware Ihrer Geräte (wie NVR, DVR, IP-Kamera usw.) auf dem neuesten Stand zu halten, um zu gewährleisten, dass das System mit den neuesten Sicherheitspatches und -fixes ausgestattet ist. Wenn das Gerät mit dem öffentliche Netzwerk verbunden ist, empfehlen wir, die Funktion "Automatische Überprüfung auf Aktualisierungen" (Auto-Check for Updates) zu aktivieren, um aktuelle Informationen über vom Hersteller freigegebene Firmware-Aktualisierungen zu erhalten.
  - Wir empfehlen, die neueste Version der Client-Software herunterzuladen und zu verwenden.

#### "Nice to have"-Empfehlungen zur Verbesserung der Netzwerksicherheit Ihrer Geräte:

1. Physischer Schutz

Wir empfehlen, dass Sie Geräte, insbesondere Speichergeräte, physisch schützen. Stellen Sie die Geräte beispielsweise in einen speziellen Computerraum und -schrank und implementieren Sie eine gut durchdachte Zutrittskontrollberechtigung und Schlüsselverwaltung, um unbefugte Mitarbeiter davon abzuhalten, physische Kontakte wie beschädigte Hardware, unbefugten Anschluss von Wechseldatenträgern (z.B. USB-Stick, serielle Schnittstelle) usw. durchzuführen.

#### 2. Passwörter regelmäßig ändern

Wir empfehlen, die Passwörter regelmäßig zu ändern, um das Risiko zu verringern, erraten oder geknackt zu werden.

#### 3. Passwörter einstellen und rechtzeitig aktualisieren

Das Gerät unterstützt die Funktion Passwortrücksetzung. Richten Sie rechtzeitig entsprechende Daten für das Zurücksetzen des Passworts ein, einschließlich der Fragen zur Mailbox und zum Passwortschutz des Endbenutzers. Wenn sich die Daten ändern, ändern Sie diese bitte rechtzeitig. Bei der Einstellung von Fragen zum Passwortschutz empfehlen wir, keine Fragen zu verwenden, die leicht zu erraten sind.

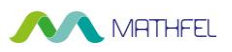

#### 4. Kontosperre aktivieren

Die Kontosperrfunktion ist standardmäßig aktiviert und wir empfehlen, sie eingeschaltet zu lassen, um die Kontosicherheit zu gewährleisten. Versucht sich ein Angreifer mehrmals mit dem falschen Passwort anzumelden, wird das entsprechende Konto und die Quell-IP-Adresse gesperrt.

#### 5. Standard HTTP und andere Dienstports ändern

Wir empfehlen, die Standard-HTTP- und andere Dienstports in einen beliebigen Zahlensatz zwischen 1024 und 65535 zu ändern, um das Risiko zu verringern, dass Außenstehende erraten können, welche Ports Sie verwenden.

#### 6. HTTPS aktivieren

Wir empfehlen, HTTPS zu aktivieren, damit Sie den Webdienst über einen sicheren Kommunikationskanal besuchen können.

#### 7. MAC-Adressenverknüpfung

Wir empfehlen, die IP- und MAC-Adresse des Gateways mit dem Gerät zu verknüpfen, um das Risiko von ARP-Spoofing zu reduzieren.

#### 8. Konten und Privilegien sinnvoll zuordnen

Gemäß den Geschäfts- und Verwaltungsanforderungen sollten Sie Benutzer sinnvoll hinzufügen und ihnen ein Minimum an Berechtigungen zuweisen.

#### 9. Unnötige Dienste deaktivieren und sichere Modi wählen

Falls nicht erforderlich, empfehlen wir, einige Dienste wie SNMP, SMTP, UPnP usw. zu deaktivieren, um Risiken zu reduzieren.

Falls erforderlich, wird dringend empfohlen, dass Sie sichere Modi verwenden, einschließlich, aber nicht darauf beschränkt, die folgenden Dienste:

- SNMP: Wählen Sie SNMP v3 und richten Sie starke Verschlüsselungs- und Authentifizierungspasswörter ein.
- SMTP: Wählen Sie TLS, um auf den Mailbox-Server zuzugreifen.
- FTP: Wählen Sie SFTP, und richten Sie starke Passwörter ein.
- AP-Hotspot: Wählen Sie den Verschlüsselungsmodus WPA2-PSK und richten Sie starke Passwörter ein.

#### 10. Audio- und Video-verschlüsselte Übertragung

Wenn Ihre Audio- und Videodateninhalte sehr wichtig oder sensibel sind, empfehlen wir, eine verschlüsselte Übertragungsfunktion zu verwenden, um das Risiko zu verringern, dass Audio- und Videodaten während der Übertragung gestohlen werden.

Zur Erinnerung: Die verschlüsselte Übertragung führt zu einem Verlust der Übertragungseffizienz.

#### 11. Sichere Auditierung

- Online-Benutzer überprüfen: Wir empfehlen, die Online-Benutzer regelmäßig zu überprüfen, um zu sehen, ob ein Gerät ohne Berechtigung angemeldet ist.
- Geräteprotokoll prüfen: Durch die Anzeige der Protokolle können Sie die IP-Adressen, mit denen Sie sich bei Ihren Geräten angemeldet haben und deren wichtigste Funktionen erkennen.

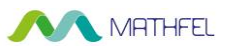

#### 12. Netzwerkprotokoll

Aufgrund der begrenzten Speicherkapazität der Geräte sind gespeicherte Protokolle begrenzt. Wenn Sie das Protokoll über einen längeren Zeitraum speichern müssen, empfehlen wir, die Netzwerkprotokollfunktion zu aktivieren, um zu gewährleisten, dass die kritischen Protokolle mit dem Netzwerkprotokollserver für die Rückverfolgung synchronisiert werden.

#### 13. Aufbau einer sicheren Netzwerkumgebung

Um die Sicherheit der Geräte besser zu gewährleisten und mögliche Cyberrisiken zu reduzieren, empfehlen wir:

- Deaktivieren Sie die Port-Mapping-Funktion des Routers, um einen direkten Zugriff auf die Intranet-Geräte aus dem externen Netzwerk zu vermeiden.
- Das Netzwerk muss entsprechend dem tatsächlichen Netzwerkbedarf partitioniert und isoliert werden. Wenn es keine Kommunikationsanforderungen zwischen zwei Subnetzwerken gibt, empfehlen wir, VLAN, Netzwerk-GAP und andere Technologien zur Partitionierung des Netzwerks zu verwenden, um den Netzwerkisolationseffekt zu erreichen.
- Einrichtung des 802.1x Zugangsauthentifizierungssystems, um das Risiko eines unbefugten Zugriffs auf private Netzwerke zu reduzieren.
- Aktivieren Sie die IP/MAC-Adressfilterfunktion, um den Bereich der Hosts einzuschränken, die auf das Gerät zugreifen dürfen.